# LAMPIRAN

### Lampiran 1

Naskah Soal Uji Untuk Arabic (101) Keyboard Layout

| Naskah Soal Pengujian  |            |  |  |  |  |  |  |  |  |
|------------------------|------------|--|--|--|--|--|--|--|--|
| Jenis Test : Uji Utama |            |  |  |  |  |  |  |  |  |
| Waktu                  | : 30 menit |  |  |  |  |  |  |  |  |
| Lembar Soal : 2        |            |  |  |  |  |  |  |  |  |

Petunjuk mengerjakan soal :

- 1. Berdoalah sebelum mengerjakan soal.
- 2. Ketikkan ayat tersebut dengan baik dan benar.
- 3. Dilarang menggunakan shortcuts (copy, paste, dan cut) selama pengujian.
- 4. Dilarang menggunakan on-screen keyboard (virtual keyboard)

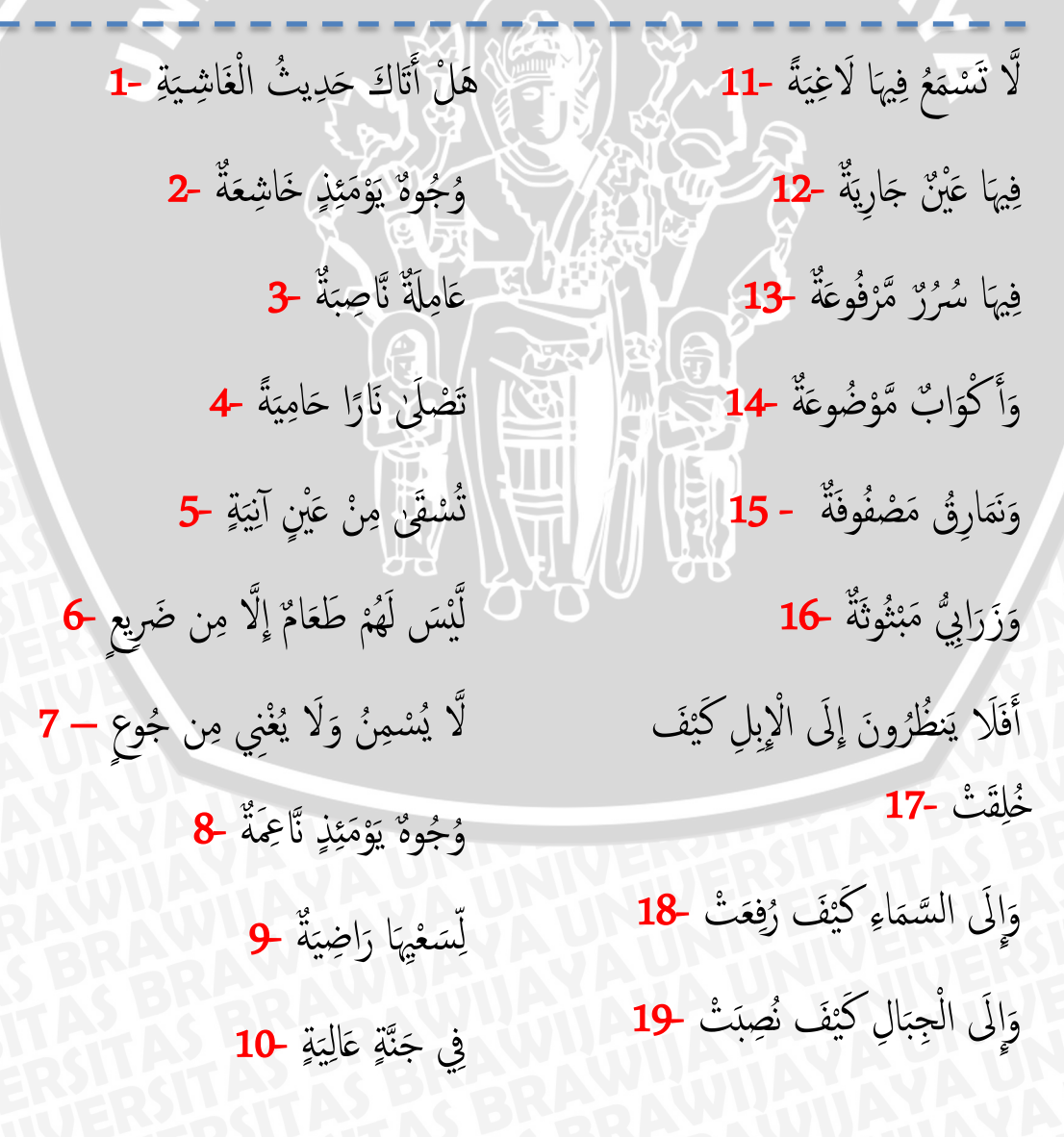

فَيُعَذِّبُهُ اللَّهُ الْعَذَابَ الْأَكْبَرَ -24 وَإِلَى الْأَرْضِ كَيْفَ سُطِحَتْ 20-فَذَكِّرْ إِنَّمَا أَنتَ مُذَكِّرْ -21 إِنَّ إِلَيْنَا إِيَابَهُمْ **-25** لَّسْتَ عَلَيْهِم بِمُصَيْطِرٍ -22 ثُمَّ إِنَّ عَلَيْنَا حِسَابَهُم -26 الًا مَن تَوَكَّى وَ ASBRA, المحالي المحالي المحالي المحالي المحالي المحالي المحالي المحالي المحالي المحالي المحالي المحالي المحالي إِلَّا مَن تَوَلَّىٰ وَكَفَرَ -23

# Lampiran 2

Naskah Soal Uji Untuk Intellark Keyboard Layout

| Naskan Soar Pengujian  |            |  |  |  |  |  |  |  |
|------------------------|------------|--|--|--|--|--|--|--|
| Jenis Test : Uji Utama |            |  |  |  |  |  |  |  |
| Waktu                  | : 30 menit |  |  |  |  |  |  |  |
| Lembar Soal            | :2         |  |  |  |  |  |  |  |

# Petunjuk mengerjakan soal :

- Berdoalah sebelum mengerjakan soal. 1.
- 2. Ketikkan ayat tersebut dengan baik dan benar.
- 3. Dilarang menggunakan shortcuts (copy, paste, dan cut) selama pengujian.
- 4. Dilarang menggunakan on-screen keyboard (virtual keyboard)

لاَ أُقْسِمُ بَهٰذَا الْبَلَدِ -1 فَلَا اقْتَحَمَ الْعَقَبَةَ -11 أَفَتُؤْمِنُونَ بِبَعْضِ الْكِتَابِ وَتَكْفُرُونَ وَمِن شَرٍّ غَاسِق إِذَا وَقَبَ -2 ببَعْض -12 وَوَالَدِ وَمَا وَلَدَ -3 وَمَا أَدْرَاكَ مَا الْعَقَبَةُ -13 لَقَدْ خَلَقْنَا الْإِنسَانَ فِي كَبَدٍ -4 إِيلَافِهِمْ رِحْلَةَ الشِّتَاءِ وَالصَّيْفِ 14 أَيَحْسَبُ أَن لَّن يَقْدِرَ عَلَيْهِ أَحَدٌ -5 أَوْ إِطْعَامٌ فِي يَوْم ذِي مَسْغَبَةٍ **-15** وَلِسَانًا وَشَفَتَيْن -6 يَتِمَا ذَا مَقْرَبَةِ -16 قُلْ أَعُوذُ بِرَبِّ الْفَلَق -7 يَقُولُ أَهْلَكْتُ مَالًا لُّبَدًا-17 أَلَمْ نَجْعَل لَهُ عَيْنَيْنِ 8 أَوْ مِسْكِينًا ذَا مَتْرَبَةٍ 18 وَلِسَانًا وَشَفَتَيْن 9 فِيهَا سُرُرٌ مَّرْفُوعَةٌ 19 وَهَدَيْنَاهُ النَّجْدَيْن -10 أُولَائِكَ أَصْحَابُ الْمَيْمَنَةِ -20

وَأَكْوَابٌ مَّوْضُوعَةٌ **-24** إِنَّ إِلَيْنَا إِيَابَهُمْ **-25** ثُمَّ إِنَّ عَلَيْنَا حِسَابَهُم **-26** 

وَالَّذِينَ كَفَرُوا بِآيَاتِنَا هُمْ أَصْحَابُ الْمَشْأَمَةِ -21 عَلَيْهِمْ نَارٌ مُّؤْصَدَةٌ -22

فَلْيَعْبُدُوا رَبَّ هَـٰذَا الْبَيْتِ -23 BSITAS BRAM **Lampiran 3** Kuesioner 1: Pra - Pengujian

# Kuesioner 1 : Pra - Pengujian Tata Letak Papan Ketik (*Keyboard Layout*)

### Prakata :

Perkenalkan, nama saya Almira Syawli yang saat ini tercatat sebagai mahasiswa S1 Informatika di Universitas Brawijaya yang sedang dalam masa Tugas Akhir. Tugas akhir saya ini berhubungan dengan evaluasi desain tata letak papan ketik (*keyboard layout*) untuk mendukung penulisan teks Arab.

Keyboard layout saat ini memiliki variasi yang beragam. Untuk mendukung penulisan teks yang menggunakan huruf selain huruf latin, saat ini telah disediakan keyboard layout yang disesuaikan dengan karakter atau huruf dari suatu negara. Salah satunya adalah keyboard yang mendukung penulisan teks Arab seperti Arabic (101) yang disediakan oleh sistem operasi Windows dan Intellark yang dirancang oleh Intellaren's yang disusun berdasarkan kemiripan bunyi dengan huruf pada papan ketik QWERTY. Berdasarkan kedua jenis tata letak tersebut, dibutuhkan sebuah penelitian untuk mengetahui tingkat kesesuaian tata letak dengan pengguna Indonesia. Dalam jangka panjang, hasil penelitian ini diharapkan dapat membantu masyarakat untuk mempermudah penulisan teks Arab menggunakan komputer.

Melalui kuesioner ini, saya ingin mengetahui profil calon peserta uji dan kemampuannya dalam membaca dan menulis teks Arab. Saya berharap, Anda dapat meluangkan sedikit waktu untuk mengisi kuesioner ini dengan sebaik – baiknya. Data identitas Anda akan dirahasiakan.

Terima kasih atas bantuan dan kerjasamanya.

| Nama                | · \\\\\      |             | 25     |          |           |
|---------------------|--------------|-------------|--------|----------|-----------|
| Pekerjaan           | : 83         |             | 6 C    |          |           |
| Alamat              | :            | 2.2.2       |        |          |           |
| No. Telp/Hp         | :            |             |        |          |           |
| Email               | :            |             |        |          |           |
| Usia                | :            |             |        |          |           |
| Pendidikan Terakhir | : SMP/SM     | A/Perguruan | Tinggi | S1/S2/S3 | (Lingkari |
|                     | pilihan yang | g sesuai)   |        |          |           |

### Penggunaan Komputer

- 1. Sistem operasi yang Anda gunakan pada komputer/laptop adalah . . . (Lingkari pilihan yang sesuai)
  - [a] Windows
  - [b] Mac OS
  - [c] Linux
  - [d] Lainnya:....
- 2. Seberapa sering Anda menggunakan aplikasi penulisan teks semacam *Microsoft Word* atau *email*? (Lingkari pilihan yang sesuai)
  - [a] < 7 kali dalam seminggu
  - [b] 7 14 kali dalam seminggu
  - [c] > 14 kali dalam seminggu
- 3. Sudah berapa lama Anda menggunakan aplikasi penulisan tersebut ? (Lingkari pilihan yang sesuai)
  - [a] < 5 tahun
  - [b] 5 10 tahun
  - [c] > 15 tahun

### Kemampuan Membaca Teks Arab

4. Apakah Anda dapat membaca kata – kata Arab tersambung seperti pada Al – Quran?

### (Lingkari pilihan yang sesuai)

- [a] Ya, maka kerjakan pertanyaan no 5 9
- [b] Tidak, maka tidak perlu mengerjakan pertanyaan selanjutnya
- 5. Sudah berapa lama Anda dapat membaca kata kata Arab tersambung seperti pada Al Quran ?

(Lingkari pilihan yang sesuai)

- [a] < 5 tahun
- [b] 5 10 tahun
- [c] > 10 tahun
- 6. Tuliskan hasil pembacaan dari teks Arab berikut : (Lingkari pilihan yang sesuai)

# اِنَّ الله يُحِبُّ إِذَا عَمَلَ أَحَدَكُمْ عَمَلاً أَنْ يُتْقِنَهُ

- [a] Inna nuhiinaa anturaa 'auraatunaa
- [b] Innallaha yuhibbu idzaa 'amala ahadakum 'amalan ayyutqinah
- [c] Innallaha ta'aalaa yubghidzussaaila lmulhif
- [d] Inna khuluqa lislaamilhayaa'

7. Tuliskan hasil pembacaan dari teks Arab berikut : (Lingkari pilihan yang sesuai)

وَيْلْ يَوْمَ إِلِّلْمُكَذِّبِيْنَ

[Q.S Al – Muthaffifin : 10]

- [a] Wailul likulli humazatil lumazah
- [b] Wa-idzaa marruu bihim yataghaamazuun
- [c] Wailuyyauma-idzil lilmukadzdzibiin
- [d] Wa-idzal bihaaru fujjirat
- 8. Tuliskan hasil pembacaan dari teks Arab berikut : (Lingkari pilihan yang sesuai)
  - رَبِّ هَبْ لِي مِنْ لَدُنْكَ ذُرِّيَّةً طَيِّبَةً إِنَّكَ سَمِيعُ الدِّعَاءِ [a] Rabbana atina fiddunya hasanatan wa fil 'akhirati hasanatan waqina 'adzabannar
  - [b] Robbi hab lii milladunka dzurriyyatan thoyyiban innaka samii'ud du'aa'
  - [c] Rabbighfir lii waliwaa lidayya warhamhumaa kamaa rabbayaanii shaghiiraa
  - [d] Rabbanaagh fir lii waliwaalidayya walilmu'miniina yauma yaquumulhisaab

### Kemampuan Menulis Arab Menggunakan Komputer

- Apakah Anda pernah mencoba menulis teks Arab menggunakan komputer ?
   [a] Ya, maka kerjakan pertanyaan no. 10 12
  - [b] Tidak, maka kerjakan pertanyaan **Bagian H**
- 10. Teks Arab yang ditulis adalah . . .
  - (Lingkari pilihan yang sesuai)
  - [a] Huruf hijaiyyah saja (contoh : ー<sup>り</sup>)
  - [b] Huruf hijaiyyah yang ditulis bersambung (contoh : بسنم الله atau بسم الله)
- 11. Seberapa sering Anda menuliskannya menggunakan komputer ?

# (Lingkari pilihan yang sesuai)

- [a] < 7 kali dalam seminggu
- [b] 7 14 kali dalam seminggu
- [c] > 14 kali dalam seminggu
- 12. Ketika menulis, apakah Anda menggunakan :
  - (Lingkari pilihan yang sesuai)
  - [a] *Keyboard* QWERTY komputer dengan pengaturan *keyboard layout* Arab pada sistem operasi
    - Jika ya, maka kerjakan pertanyaan di **Bagian A dan Bagian H**
  - [b] Aplikasi atau program khusus untuk menulis teks Arab Jika ya, maka kerjakan pertanyaan di **Bagian B dan Bagian H**
  - [c] *Keyboard* fisik khusus untuk menulis Arab Jika ya, maka kerjakan pertanyaan di **Bagian C dan Bagian H**
  - [d] Opsi [a] dan [b] Benar

134

Jika ya, maka kerjakan pertanyaan di **Bagian D dan Bagian H** [e] Opsi [a] dan [c] Benar

Jika ya, maka kerjakan pertanyaan di **Bagian E dan Bagian H** [f] Opsi [b] dan [c] Benar

Jika ya, maka kerjakan pertanyaan di **Bagian F dan Bagian H** [g] Opsi [a], [b], dan [c] Benar

Jika ya, maka kerjakan pertanyaan di **Bagian G dan Bagian H** [h] Lainnya .....Jika ya, maka kerjakan pertanyaan di **Bagian H** 

# **Bagian** A

13. Pengaturan keyboard layout yang Anda gunakan adalah...

(Dapat pilih lebih dari satu dan beri tanda ( $\sqrt{}$ ) untuk jawaban yang sesuai)

Arabic (101)

Arabic (102)

Lainnya .....

Tidak ingat

- 14. Apakah Anda sudah terbiasa menggunakannya ?
  (Lingkari pilihan yang sesuai)
  [a] Ya
  [b] Tidak
- 15. Apakah Anda merasa kesulitan ketika menggunakannya ? (Lingkari pilihan yang sesuai)
  - [a] Ya. Berikan alasannya : .....[b] Tidak. Berikan alasannya : .....

# Bagian B

- 13. Aplikasi atau program khusus yang Anda gunakan adalah .....
- Apakah Anda sudah terbiasa menggunakannya ? (Lingkari pilihan yang sesuai)
  - [a] Ya
  - [b] Tidak
- 15. Apakah Anda merasa kesulitan ketika menggunakannya ?
   (Lingkari pilihan yang sesuai)
   [a] Ya. Berikan alasannya : .....
  - [b] Tidak. Berikan alasannya :

# **Bagian** C

- 13. Keyboard fisik yang Anda gunakan adalah .....
- 14. Apakah Anda sudah terbiasa menggunakannya ? (Lingkari pilihan yang sesuai)
  - [a] Ya
  - [b] Tidak

| 15.        | Apakah Anda merasa kesulitan ketika menggunakannya ?<br>(Lingkari pilihan yang sesuai)<br>[a] Ya.Berikan alasannya :                                                                                                   |
|------------|----------------------------------------------------------------------------------------------------|
| Bag        | ian D                                                                                                    |
| 13.        | Pengaturan <i>keyboard layout</i> yang Anda gunakan adalah (Dapat pilih lebih dari satu dan beri tanda ( $$ ) untuk jawaban yang sesuai)<br>Arabic (101) Tidak ingat<br>Arabic (102) Lainnya                           |
| 14         | Anlikasi atau program khusus yang Anda gunakan adalah                                                                                                    |
| 15.        | Anda sudah terbiasa menggunakan                                                                                                    |
|            | <ul> <li>(Dapat pilih lebih dari satu dan beri tanda (√) untuk jawaban yang sesuai)</li> <li><i>Keyboard Layout</i> Arab</li> </ul>                                                                                    |
|            | Aplikasi khusus penulisan Arab                                                                                                    |
|            | Tidak kedua - duanya                                                                                                    |
| 16.        | Apakah Anda merasa kesulitan ketika menggunakannya ?<br>(Lingkari pilihan yang sesuai)<br>[a] Ya. Berikan alasannya :                                                                                                  |
| Bag        | gian E LCL 文字/学版】                                                                                                    |
| 13.        | Pengaturan <i>keyboard layout</i> yang Anda gunakan adalah<br>(Dapat pilih lebih dari satu dan beri tanda (√) untuk jawaban yang<br>sesuai)<br>□ <i>Arabic (101)</i> □ Tidak ingat<br>□ <i>Arabic (102)</i> □ Lainnya  |
| 14.<br>15. | <ul> <li>Keyboard fisik yang Anda gunakan adalah</li> <li>Anda sudah terbiasa menggunakan</li> <li>(Dapat pilih lebih dari satu dan beri tanda (√) untuk jawaban yang sesuai)</li> <li>Keyboard Layout Arab</li> </ul> |
|            | Aplikasi khusus penulisan Arab                                                                                                    |
|            | Tidak kedua - duanya                                                                                                    |
| 16.        | Apakah Anda merasa kesulitan ketika menggunakannya?                                                                                                    |

| 13.<br>14.<br>15. | Aplikasi atau program khusus yang Anda gunakan adalah<br><i>Keyboard</i> fisik yang Anda gunakan adalah<br>Anda sudah terbiasa menggunakan                                                    |
|-------------------|----------------------------------------------------------------------------------------------------|
|                   | (Dapat pilih lebih dari satu dan beri tanda ( $$ ) untuk jawaban yang                                                                                                    |
|                   | sesuai)                                                                                                    |
|                   | Aplikasi khusus penulisan Arab                                                                                                    |
|                   | Keyboard fisik khusus Arab                                                                                                    |
|                   | Tidak kedua - duanya                                                                                                    |
| 16.               | <ul> <li>Apakah Anda merasa kesulitan ketika menggunakannya ?</li> <li>(Lingkari pilihan yang sesuai)</li> <li>[a] Ya. Berikan alasannya :</li> <li>[b] Tidak. Berikan alasannya :</li> </ul> |
| Ra                | gian C                                                                                                    |
| Da                |                                                                                                    |
| 13.               | Pengaturan keyboard layout yang Anda gunakan adalah (Dapat pilih lebih dari satu dan beri tanda ( $$ ) untuk jawaban yang sesuai)                                                             |
|                   | Arabic (101)                                                                                                    |
|                   | Arabic (102)                                                                                                    |
| 14.<br>15.<br>16. | Aplikasi atau program khusus yang Anda gunakan adalah<br><i>Keyboard</i> fisik yang Anda gunakan adalah<br>Anda sudah terbiasa menggunakan                                                    |
|                   | (Dapat pilih lebih dari satu dan beri tanda ( $$ ) untuk jawaban yang                                                                                                    |
|                   | sesuai) Keyboard Layout Arab                                                                                                    |
|                   | Aplikasi khusus penulisan Arab                                                                                                    |
|                   | Keyboard fisik khusus Arab                                                                                                    |
|                   | Tidak ketiga - tiganya                                                                                                    |
| 17.               | Apakah Anda merasa kesulitan ketika menggunakannya?                                                                                                    |
|                   | (Lingkari pilihan yang sesuai)                                                                                                    |
|                   | [a] Ya. Berikan alasannya :                                                                                                    |
|                   | DI Haak. Berikan alasannya :                                                                                                    |

# Bagian H

16. Apakah Anda bersedia dihubungi kembali untuk mengikuti pengujiannya ?

| No     | Sesi<br>Uji | Hari/Tanggal      | Jam           | Tempat     | Ketersediaan |
|--------|-------------|-------------------|---------------|------------|--------------|
| 1      | 1           | Senin/19 Mei 2014 | 13.00 16.00   | Lab DDI    |              |
| 41     | 2           | Senin/26 Mei 2014 | 13.00 - 10.00 | Lau. RFL   |              |
| 2      | 1           | Rabu/21 Mei 2014  | 08.00 11.00   | Lob DDI    |              |
| L<br>L | 2           | Rabu/28 Mei 2014  | 08.00 - 11.00 | Lau. Kr L  |              |
| 3      | 1           | Rabu/21 Mei 2014  | 12.00 16.00   | Lab DDI    |              |
|        | 2           | Rabu/28 Mei 2014  | 15.00 - 10.00 | Lau. KrL   |              |
| 4      | 1           | Jumat/23 Mei 2014 | 12.00 16.00   | Lab. Basis |              |
|        | 2           | Jumat/30 Mei 2014 | 15.00 - 10.00 | Data       |              |
|        |             |                   |               |            |              |

[a] Ya, maka Anda bersedia mengikuti pengujian pada :

[b] Tidak

Lampiran 4 Kuesioner 2: *Arabic (101)* 

# Kuesioner 2 : Hasil Pengujian Tata Letak Papan Ketik (Keyboard Layout) Arabic (101)

### Prakata :

Perkenalkan, nama saya Almira Syawli yang saat ini tercatat sebagai mahasiswa S1 Informatika di Universitas Brawijaya yang sedang dalam masa Tugas Akhir. Tugas akhir saya ini berhubungan dengan evaluasi desain tata letak papan ketik (*keyboard layout*) untuk mendukung penulisan teks Arab.

Keyboard Layout saat ini memiliki variasi yang beragam. Untuk mendukung penulisan teks yang menggunakan huruf selain huruf latin, saat ini telah disediakan tata letak papan ketik (keyboard) yang disesuaikan dengan karakter atau huruf dari suatu negara. Salah satunya adalah papan ketik yang mendukung penulisan teks Arab. Papan ketik tersebut juga memiliki variasi seperti Arabic (101) yang disediakan oleh sistem operasi Windows dan Intellark yang dirancang oleh Intellaren's yang disusun berdasarkan kemiripan bunyi dengan huruf pada papan ketik QWERTY. Berdasarkan kedua jenis tata letak tersebut, dibutuhkan sebuah penelitian untuk mengetahui tingkat kesesuaian tata letak dengan pengguna Indonesia. Dalam jangka panjang, hasil penelitian ini diharapkan dapat membantu masyarakat untuk mempermudah penulisan teks Arab menggunakan komputer.

Melalui kuesioner ini, saya ingin mengetahui hasil pennggunaan *keyboard layout* serta saran perbaikan dari peserta uji terhadap salah satu jenis tata letak papan ketik sebagai bahan pertimbangan dalam merancang ulang tata letak papan ketik Arab yang baru. Saya berharap, Anda dapat meluangkan sedikit waktu Anda untuk mengisi kuesioner ini dengan sebaik – baiknya. Data identitas Anda akan dirahasiakan.

Terima kasih atas bantuan dan kerjasamanya.

Nama : Kelompok Pengujian : 1 Sesi Pengujian : 1

1. Selama pengujian desain keyboard layout : (Lingkari pilihan yang sesuai)

- [a] Saya selalu melihat gambar/panduan *keyboard layout* setiap kali saya mengetikkan karakter Arab selama waktu pengujian.
- [b] Saya menggunakan > 50% dari waktu pengujian untuk melihat gambar/panduan *keyboard layout*.
- [c] Saya menggunakan < 50% dari waktu pengujian untuk melihat gambar/panduan *keyboard layout*.

- [d] Saya tidak pernah sekalipun melihat gambar/panduan *keyboard layout* setiap kali saya mengetikkan karakter Arab selama waktu pengujian.
- 2. Menurut Anda, apakah perlu dilakukan perbaikan terhadap *Arabic (101)* ? (Lingkari pilihan yang sesuai)
  - [a] Ya, maka kerjakan pertanyaan no. 3 4
  - [b] Tidak, maka kerjakan pertanyaan no. 4
- 3. Berdasarkan gambar berikut, maka susunlah karakter Arab yang **menurut** Anda perlu diubah posisinya terhadap QWERTY beserta cara pengetikannya. Kerjakan pada kolom di halaman selanjutnya dengan cara pengisiannya sebagai berikut :
  - Untuk setiap karakter Arab pada kolom "**Karakter** *Arabic* (101)", tuliskan karakter atau huruf latin pada kolom "Letak **Karakter Arab Pada QWERTY**" yang dapat mewakili karakter Arab tersebut.
  - Berikan tanda (√) pada kolom "Cara Penulisan" untuk memilih cara penulisan karakter Arab tersebut. Arti setiap opsi pada kolom "Cara Penulisan" adalah sebagai berikut :

| Opsi                 | Keterangan                                          |
|----------------------|-----------------------------------------------------|
| Key                  | Pengetikan karakter Arab cukup dengan menekan       |
|                      | tombol karakter latin yang bersangkutan.            |
| Penekanan key ke(n)  | Pengetikan karakter Arab harus menekan tombol       |
| (wajib isi dengan    | karakter latin yang bersangkutan beberapa kali      |
| angka)               | (sampai ke - n).                                    |
| Shift + key          | Pengetikan karakter Arab dilakukan dengan menekan   |
|                      | tombol SHIFT dan menahannya sambil menekan          |
|                      | tombol karakter latin yang bersangkutan.            |
| Caps Lock + key      | Pengetikan karakter Arab dilakukan dengan menekan   |
|                      | tombol Caps Lock (mengaktifkan Caps Lock) terlebih  |
|                      | dahulu, kemudian menekan tombol karakter latin yang |
|                      | bersangkutan.                                       |
| Shift + Alt + key    | Pengetikan karakter Arab dilakukan dengan menekan   |
| 2                    | tombol SHIFT dan ALT kemudian menahannya sambil     |
|                      | menekan tombol karakter latin yang bersangkutan.    |
| Shift + Ctrl + key   | Pengetikan karakter Arab dilakukan dengan menekan   |
|                      | tombol SHIFT dan Ctrl kemudian menahannya sambil    |
|                      | menekan tombol karakter latin yang bersangkutan.    |
| Ctrl + Alt + key     | Pengetikan karakter Arab dilakukan dengan menekan   |
|                      | tombol CTRL dan ALT kemudian menahannya sambil      |
|                      | menekan tombol karakter latin yang bersangkutan.    |
| Shift + Ctrl + Alt + | Pengetikan karakter Arab dilakukan dengan menekan   |
| key                  | tombol SHIFT, CTRL, dan ALT kemudian                |
|                      | menahannya sambil menekan tombol karakter latin     |
| TORA TIU             | yang bersangkutan.                                  |

• Berikan alasan Anda atas perubahan yang diinginkan pada kolom "Alasan".

# Kolom Saran <mark>P</mark>erbaikan

| Varahtan       | Letak<br>Karakter<br>Arab Pada<br>QWERTY | 2   |                            | <b>MAYAV</b>   |                       |                         |                          |                        |                                |        |
|----------------|------------------------------------------|-----|----------------------------|----------------|-----------------------|-------------------------|--------------------------|------------------------|--------------------------------|--------|
| Arabic (101)   |                                          | Key | Penekanan<br><i>Key</i> Ke | Shift<br>+ key | Caps<br>Lock +<br>key | Shift +<br>Alt +<br>key | Shift +<br>Ctrl +<br>key | Ctrl +<br>Alt +<br>key | Shift +<br>Ctrl + Alt<br>+ key | Alasan |
| Ó              |                                          |     | <b>S</b>                   |                | -21                   | (Print)                 |                          |                        |                                | PEB    |
| ٢              | <b>H</b> A                               |     | 2                          |                |                       |                         | ) J~                     |                        |                                | ATA    |
| ਼              | RS                                       |     |                            |                |                       |                         |                          | 3                      |                                | RS     |
| ្              |                                          |     |                            |                |                       |                         |                          |                        |                                | S V    |
| ٢              | UN                                       |     |                            |                |                       | 人人                      | R <sup>1</sup>           | $\swarrow$             |                                |        |
| 1 <sup>9</sup> | XA.                                      |     |                            |                | 1                     |                         |                          | 34                     |                                |        |
| ै              |                                          |     |                            |                |                       |                         |                          |                        |                                |        |
| ॕ              | No.A                                     |     |                            |                |                       |                         |                          |                        |                                | 3.61   |
| ١              | 2.46                                     |     |                            |                |                       |                         |                          |                        |                                |        |
| ٳ              |                                          | S   |                            |                |                       | $\mathbf{V}$            |                          |                        |                                | ARS147 |
| ۱.<br>۱        |                                          |     |                            |                |                       | 56                      |                          |                        |                                |        |
| Ĩ              | NEY                                      | E.  |                            |                |                       |                         |                          |                        |                                |        |

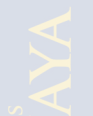

| Vanalitan    | Letak               | JE  |                            | YAUN           |                                                                           |                         |                          |                        |                                |        |
|--------------|---------------------|-----|----------------------------|----------------|---------------------------------------------------------------------------|-------------------------|--------------------------|------------------------|--------------------------------|--------|
| Arabic (101) | Arab Pada<br>QWERTY | Key | Penekanan<br><i>Key</i> Ke | Shift<br>+ key | Caps<br>Lock +<br>key                                                     | Shift +<br>Alt +<br>key | Shift +<br>Ctrl +<br>key | Ctrl +<br>Alt +<br>key | Shift +<br>Ctrl + Alt<br>+ key | Alasan |
| ç            |                     |     |                            |                |                                                                           |                         |                          |                        |                                | RAM    |
| ب            |                     |     |                            |                |                                                                           |                         |                          |                        |                                | BKS    |
| ö            | 5 0 1               |     |                            |                |                                                                           |                         |                          |                        |                                | 52     |
| ت            | <b>TA</b>           |     |                            | <u>ل</u>       | M &                                                                       | 7                       |                          |                        |                                |        |
| ڎ            | RS                  |     |                            | Ľ,             |                                                                           |                         | M C                      | 2                      |                                | 3.8    |
| ē            | TUE                 |     |                            |                |                                                                           |                         |                          | -                      |                                |        |
| ζ            | <b>MARK</b>         |     |                            | X              | <b>P</b><br>P<br>P<br>P<br>P<br>P<br>P<br>P<br>P<br>P<br>P<br>P<br>P<br>P |                         |                          | J                      |                                |        |
| ż            | 54                  |     |                            |                |                                                                           |                         |                          | 51                     |                                |        |
| د            |                     |     |                            |                |                                                                           |                         |                          |                        |                                |        |
| ذ            |                     |     |                            |                |                                                                           | <b>K</b>                |                          |                        |                                |        |
| ر            | Re- A               |     |                            |                |                                                                           |                         |                          |                        |                                |        |
| ز            | 5 Bre               |     |                            |                |                                                                           |                         |                          |                        |                                |        |
| س            | TAP                 |     |                            |                |                                                                           |                         |                          |                        |                                |        |
| ش            | RSL                 |     |                            |                | 20                                                                        | 625-7                   | y ou                     |                        |                                |        |
| ص            |                     |     |                            |                |                                                                           |                         |                          |                        |                                |        |

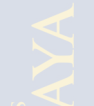

| Vanalitan    | Letak               | JE  |                            | YAUN           |                       |                         |                          |                        |                                |              |
|--------------|---------------------|-----|----------------------------|----------------|-----------------------|-------------------------|--------------------------|------------------------|--------------------------------|--------------|
| Arabic (101) | Arab Pada<br>QWERTY | Key | Penekanan<br><i>Key</i> Ke | Shift<br>+ key | Caps<br>Lock +<br>key | Shift +<br>Alt +<br>key | Shift +<br>Ctrl +<br>key | Ctrl +<br>Alt +<br>key | Shift +<br>Ctrl + Alt<br>+ key | Alasan       |
| ض            |                     |     |                            |                |                       |                         |                          |                        |                                | RAM          |
| Ь            |                     |     |                            |                |                       |                         |                          |                        |                                | BKA          |
| ظ            | 5 97                |     |                            |                |                       |                         |                          |                        |                                | 5.2          |
| ۶            | TA                  |     |                            | 7              | MAI                   | 7.6                     |                          |                        |                                |              |
| ė            | RST                 |     |                            | ×.             |                       |                         | NO<br>M                  | 2                      |                                | 332          |
| ف            |                     |     |                            |                |                       |                         |                          |                        |                                | J S V        |
| ق            |                     |     |                            | X              | ·<br>死<br>即           |                         |                          | J                      |                                |              |
| ای           |                     |     |                            |                |                       |                         |                          | 51                     |                                | E AND        |
| J            |                     |     |                            |                |                       |                         | 20                       |                        |                                |              |
| لآ           |                     |     |                            |                |                       |                         |                          |                        |                                |              |
| لإ           | 34                  |     |                            |                |                       |                         | H BY                     | 7                      |                                |              |
| لأ           | S B S               |     |                            |                |                       | E                       | <b>AIRS</b>              | J                      |                                | AN RA        |
| لا           | TA                  | 61  |                            |                |                       |                         |                          |                        |                                |              |
| م            | RSU                 |     |                            |                | 20                    | Pot t                   |                          |                        |                                | <b>ANTER</b> |
| ن            | ALE UT              | ち   |                            |                |                       |                         |                          |                        |                                |              |

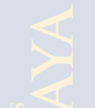

| Kanalitan    | Letak               | VE  |                            | YAUNI          |                       |                         |                          |                        |                                |               |
|--------------|---------------------|-----|----------------------------|----------------|-----------------------|-------------------------|--------------------------|------------------------|--------------------------------|---------------|
| Arabic (101) | Arab Pada<br>QWERTY | Key | Penekanan<br><i>Key</i> Ke | Shift<br>+ key | Caps<br>Lock +<br>key | Shift +<br>Alt +<br>key | Shift +<br>Ctrl +<br>key | Ctrl +<br>Alt +<br>key | Shift +<br>Ctrl + Alt<br>+ key | Alasan        |
| و            |                     |     |                            |                |                       |                         |                          |                        |                                |               |
| ۇ            |                     |     |                            |                |                       |                         | - ^                      |                        |                                | BKS           |
| ٥            | 5 27                |     |                            |                |                       |                         |                          |                        |                                | SP            |
| ى            | TA                  |     |                            | 7              | 4 251                 |                         |                          |                        |                                | NT R          |
| ي            | RSI                 |     |                            |                |                       |                         |                          |                        |                                | ER.           |
| ئ            |                     |     |                            |                |                       |                         |                          |                        |                                | SV            |
| _            |                     |     |                            |                |                       |                         |                          |                        |                                |               |
| **           | JA L                |     |                            |                |                       |                         |                          | 5                      |                                |               |
| ,<br>(comma) | AIR                 |     |                            |                |                       |                         | r<br>P                   |                        |                                |               |
|              | 2AV                 |     |                            |                | と切り                   |                         |                          |                        |                                |               |
| /            | BR                  |     |                            |                |                       |                         |                          |                        |                                | ANS PT        |
| :            | TAS                 |     |                            |                | \#%\                  |                         |                          |                        |                                |               |
| ]            | 1720                |     |                            |                | 89                    |                         | <u> ግ ም</u> ዳ            |                        |                                | <b>E</b> FERS |
| [            | HER                 |     |                            |                |                       |                         |                          |                        |                                |               |
| {            |                     | 4   |                            |                |                       |                         |                          |                        |                                | JAUSIN        |
|              |                     |     |                            |                |                       |                         |                          |                        |                                |               |

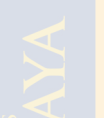

| TZ 14                            | Letak                                                                                                    | VE  |                            | <b>VAUNI</b>   |                       |                         |                          |                        |                                |        |
|----------------------------------|----------------------------------------------------------------------------------------------------|-----|----------------------------|----------------|-----------------------|-------------------------|--------------------------|------------------------|--------------------------------|--------|
| Arabic (101)                     | Arab Pada<br>QWERTY                                                                                                    | Key | Penekanan<br><i>Key</i> Ke | Shift<br>+ key | Caps<br>Lock +<br>key | Shift +<br>Alt +<br>key | Shift +<br>Ctrl +<br>key | Ctrl +<br>Alt +<br>key | Shift +<br>Ctrl + Alt<br>+ key | Alasan |
| }                                |                                                                                                    |     |                            |                |                       |                         |                          |                        |                                | DA MA  |
| '<br>(Right Single<br>Quotation) |                                                                                                    |     | Nn                         |                |                       |                         | S.                       |                        | J.P                            |        |
| <                                |                                                                                                    |     |                            | 5              |                       |                         |                          |                        |                                | 5.4    |
| ÷                                |                                                                                                    |     |                            |                |                       |                         |                          | 5                      |                                | 111    |
| ~                                |                                                                                                    |     |                            | 4              |                       |                         |                          |                        |                                |        |
| ،<br>(Arabic<br>Comma)           | XA                                                                                                    |     |                            | G              |                       |                         |                          | A.                     |                                |        |
| ÷                                | N.L.T                                                                                                    |     |                            |                |                       |                         |                          |                        |                                |        |
| ę                                | <b>RAX</b>                                                                                                    |     |                            |                |                       |                         | RE                       | 7                      |                                |        |
| >                                | S B S                                                                                                    |     |                            |                |                       |                         |                          |                        |                                | AAS Pi |
| ×                                | TA                                                                                                    | 61  |                            |                |                       |                         |                          |                        |                                |        |
| ،<br>(Left Single<br>Quotation)  | Real Provide American Science Provide American Science Provide American |     |                            |                | σα                    | 500                     | y or                     |                        |                                |        |

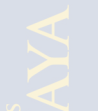

4. Menurut Anda, apakah diperlukan penambahan karakter pada *Arabic (101)* ? (Lingkari pilihan yang sesuai)

[a] Tidak, maka kerjakan pertanyaan no. 5

- [b] Ya, maka kerjakan pertanyaan selanjutnya dengan instruksi berikut :
  - Untuk setiap karakter Arab yang ingin ditambahkan, tuliskan karakter Arab tersebut pada kolom "Karakter Arab". Kemudian tuliskan karakter atau huruf latin pada kolom "Letak Karakter Arab Pada QWERTY" yang dapat mewakili karakter Arab tersebut.
  - Berikan tanda (√) pada kolom "**Cara Penulisan**" untuk memilih cara penulisan karakter Arab tersebut. Arti setiap opsi pada kolom "**Cara Penulisan**" adalah sebagai berikut :

| Opsi                 | Keterangan                                          |
|----------------------|-----------------------------------------------------|
| Key                  | Pengetikan karakter Arab cukup dengan menekan       |
|                      | tombol karakter latin yang bersangkutan.            |
| Penekanan key ke(n)  | Pengetikan karakter Arab harus menekan tombol       |
| (wajib isi dengan    | karakter latin yang bersangkutan beberapa kali      |
| angka)               | (sampai ke - n).                                    |
| Shift + key          | Pengetikan karakter Arab dilakukan dengan menekan   |
|                      | tombol SHIFT dan menahannya sambil menekan          |
|                      | tombol karakter latin yang bersangkutan.            |
| Caps Lock + key      | Pengetikan karakter Arab dilakukan dengan menekan   |
| 6                    | tombol Caps Lock (mengaktifkan Caps Lock) terlebih  |
|                      | dahulu, kemudian menekan tombol karakter latin yang |
|                      | bersangkutan.                                       |
| Shift + Alt + key    | Pengetikan karakter Arab dilakukan dengan menekan   |
|                      | tombol SHIFT dan ALT kemudian menahannya sambil     |
|                      | menekan tombol karakter latin yang bersangkutan.    |
| Shift + Ctrl + key   | Pengetikan karakter Arab dilakukan dengan menekan   |
|                      | tombol SHIFT dan Ctrl kemudian menahannya sambil    |
|                      | menekan tombol karakter latin yang bersangkutan.    |
| Ctrl + Alt + key     | Pengetikan karakter Arab dilakukan dengan menekan   |
| 2                    | tombol CTRL dan ALT kemudian menahannya sambil      |
|                      | menekan tombol karakter latin yang bersangkutan.    |
| Shift + Ctrl + Alt + | Pengetikan karakter Arab dilakukan dengan menekan   |
| key                  | tombol SHIFT, CTRL, dan ALT kemudian                |
|                      | menahannya sambil menekan tombol karakter latin     |
|                      | yang bersangkutan.                                  |

• Berikan alasan Anda atas perubahan yang diinginkan pada kolom "Alasan".

e p c

# Kolom Penam<mark>b</mark>ahan Karakter

| Karakter | Letak<br>Karakter   |      |                            | AYAY           |                       |                         |                          |                        |                                |               |
|----------|---------------------|------|----------------------------|----------------|-----------------------|-------------------------|--------------------------|------------------------|--------------------------------|---------------|
| Arab     | Arab Pada<br>QWERTY | Key  | Penekanan<br><i>Key</i> Ke | Shift<br>+ key | Caps<br>Lock +<br>key | Shift +<br>Alt +<br>key | Shift +<br>Ctrl +<br>key | Ctrl +<br>Alt +<br>key | Shift +<br>Ctrl + Alt<br>+ key | Alasan        |
|          | E BY                |      |                            |                |                       | of the los              |                          |                        |                                | IS B          |
|          | AT:                 |      |                            |                | n II                  |                         | 1 IN                     |                        | V                              | ATA           |
|          | 265                 |      |                            | Ę              | 237                   |                         |                          | 6                      |                                | 202           |
|          |                     |      |                            |                |                       |                         |                          |                        |                                |               |
|          |                     |      |                            | X              |                       |                         |                          | <u> </u>               |                                |               |
|          |                     |      |                            |                |                       |                         | Ň                        |                        |                                |               |
|          |                     |      |                            |                | Ya 7                  |                         |                          |                        |                                |               |
|          |                     |      |                            |                |                       |                         | <b>FUD</b>               |                        |                                |               |
|          |                     |      |                            |                | <b>L</b> AN           |                         |                          |                        |                                |               |
|          | BR                  |      |                            |                |                       |                         | MAS.                     |                        |                                | AXS BY        |
|          | 745                 |      |                            |                | $\Lambda H / \Lambda$ |                         |                          |                        |                                | ATA           |
|          | 1.136               | 34   |                            |                | ਿੱਚ                   |                         | 11 88                    |                        |                                | <b>EFERS</b>  |
|          | AAAR                |      |                            |                |                       | 00                      |                          |                        |                                | <b>NUX HO</b> |
|          |                     | N SA |                            |                |                       |                         |                          |                        |                                | AUNIN         |
|          |                     | ND   |                            |                |                       |                         |                          |                        |                                | AYPUA         |

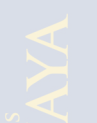

 5. Berikan tanda (√) pada kolom "Jawaban" yang sesuai. Keterangan : Nilai 1 = Sangat Tidak Baik dan 5 = Sangat Baik.

| No  | Doutonycon                                                                    | 124                           | Jawaban |   |    |   |  |  |  |  |  |
|-----|-------------------------------------------------------------------------------|-------------------------------|---------|---|----|---|--|--|--|--|--|
| INO | Pertanyaan                                                                    | 1                             | 2       | 3 | 4  | 5 |  |  |  |  |  |
| 1   | Secara umum, bagaimana tingkat<br>kemudahan Arabic (101) untuk<br>digunakan ? | $\langle \mathcal{F} \rangle$ |         |   | 25 |   |  |  |  |  |  |

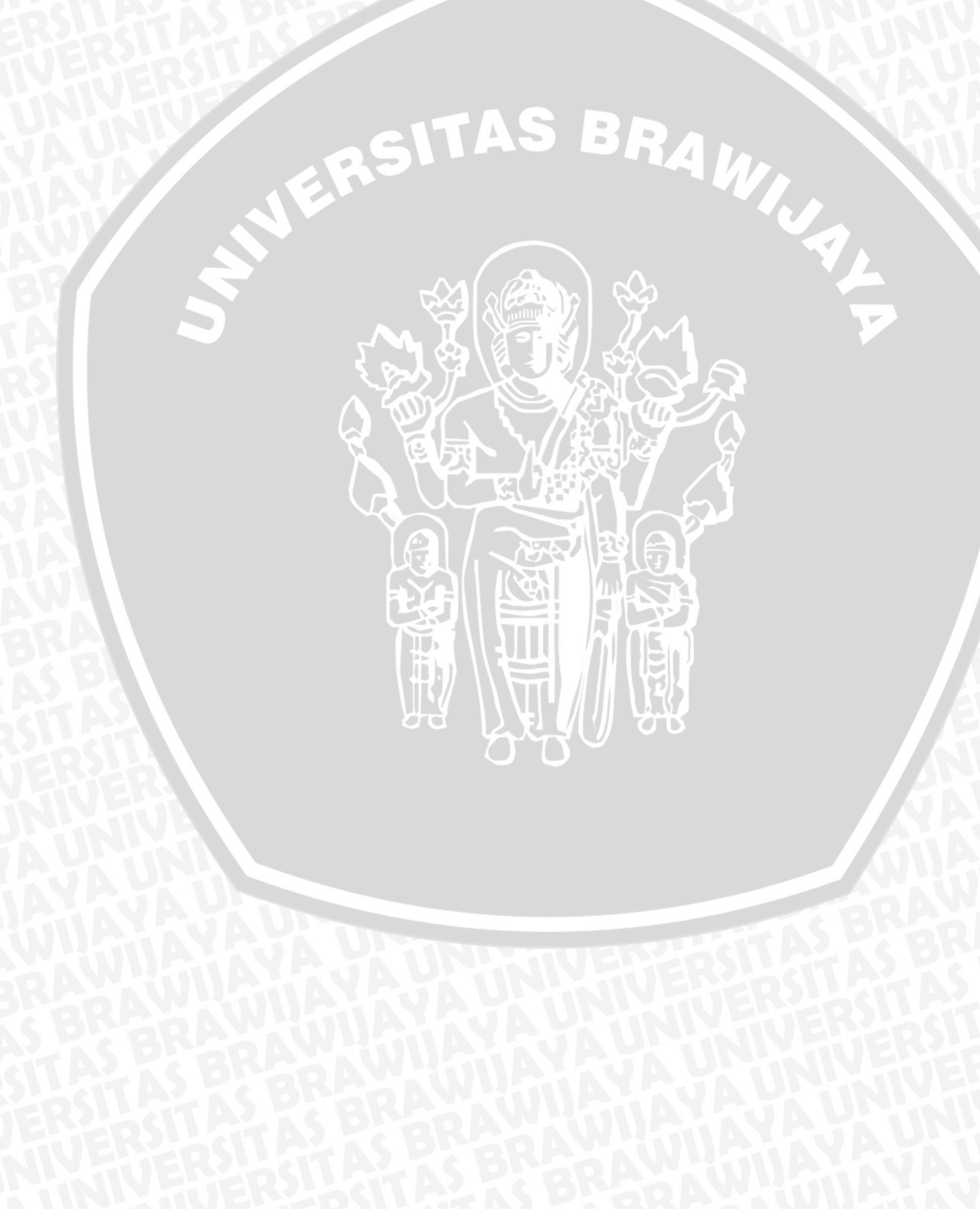

Lampiran 5 Kuesioner 3: *Intellark* 

# Kuesioner 3 : Hasil Pengujian Tata Letak Papan Ketik (Keyboard Layout) Intellark

### Prakata :

Perkenalkan, nama saya Almira Syawli yang saat ini tercatat sebagai mahasiswa S1 Informatika di Universitas Brawijaya yang sedang dalam masa Tugas Akhir. Tugas akhir saya ini berhubungan dengan evaluasi desain tata letak papan ketik (*keyboard layout*) untuk mendukung penulisan teks Arab.

Keyboard Layout saat ini memiliki variasi yang beragam. Untuk mendukung penulisan teks yang menggunakan huruf selain huruf latin, saat ini telah disediakan tata letak papan ketik (keyboard) yang disesuaikan dengan karakter atau huruf dari suatu negara. Salah satunya adalah papan ketik yang mendukung penulisan teks Arab. Papan ketik tersebut juga memiliki variasi seperti Arabic (101) yang disediakan oleh sistem operasi Windows dan Intellark yang dirancang oleh Intellaren's yang disusun berdasarkan kemiripan bunyi dengan huruf pada papan ketik QWERTY. Berdasarkan kedua jenis tata letak tersebut, dibutuhkan sebuah penelitian untuk mengetahui tingkat kesesuaian tata letak dengan pengguna Indonesia. Dalam jangka panjang, hasil penelitian ini diharapkan dapat membantu masyarakat untuk mempermudah penulisan teks Arab menggunakan komputer.

Melalui kuesioner ini, saya ingin mengetahui hasil pennggunaan *keyboard layout* serta saran perbaikan dari peserta uji terhadap salah satu jenis tata letak papan ketik sebagai bahan pertimbangan dalam merancang ulang tata letak papan ketik Arab yang baru. Saya berharap, Anda dapat meluangkan sedikit waktu Anda untuk mengisi kuesioner ini dengan sebaik – baiknya. Data identitas Anda akan dirahasiakan.

Terima kasih atas bantuan dan kerjasamanya.

Nama : Kelompok Pengujian : 1 Sesi Pengujian : 2

1. Selama pengujian desain keyboard layout : (Lingkari pilihan yang sesuai)

- [a] Saya selalu melihat gambar/panduan *keyboard layout* setiap kali saya mengetikkan karakter Arab selama waktu pengujian.
- [b] Saya menggunakan > 50% dari waktu pengujian untuk melihat gambar/panduan *keyboard layout*.
- [c] Saya menggunakan < 50% dari waktu pengujian untuk melihat gambar/panduan *keyboard layout*.

- [d] Saya tidak pernah sekalipun melihat gambar/panduan *keyboard layout* setiap kali saya mengetikkan karakter Arab selama waktu pengujian.
- 2. Menurut Anda, apakah perlu dilakukan perbaikan terhadap *Intellark* ? (Lingkari pilihan yang sesuai)

[a] Ya, maka kerjakan pertanyaan no. 3 – 4

[b] Tidak, maka kerjakan pertanyaan no. 4

- 3. Berdasarkan gambar berikut, maka susunlah karakter Arab yang **menurut** Anda perlu diubah posisinya terhadap QWERTY beserta cara pengetikannya. Kerjakan pada kolom di halaman selanjutnya dengan cara pengisiannya sebagai berikut :
  - Untuk setiap karakter Arab pada kolom "Karakter Arab Intellark", tuliskan karakter atau huruf latin pada kolom "Letak Karakter Arab Pada QWERTY" yang dapat mewakili karakter Arab tersebut.
  - Berikan tanda (√) pada kolom "Cara Penulisan" untuk memilih cara penulisan karakter Arab tersebut. Arti setiap opsi pada kolom "Cara Penulisan" adalah sebagai berikut :

| Opsi                 | Keterangan                                                                               |
|----------------------|------------------------------------------------------------------------------------------|
| Key                  | Pengetikan karakter Arab cukup dengan menekan<br>tombol karakter latin yang bersangkutan |
| Penekanan kay ke (n) | Pengetikan karakter Arab harus menekan tombol                                            |
| (wajib isi dangan    | karaktar latin yang barangkutan babarang kali                                            |
| (wajib isi deligali  | (sampai ka, n)                                                                           |
|                      | (Sampar KC - II).                                                                        |
| Shift + key          | Pengeukan karakter Arab dilakukan dengan menekan                                         |
|                      | tombol SHIFT dan menahannya sambil menekan                                               |
|                      | tombol karakter latin yang bersangkutan.                                                 |
| Caps Lock + key      | Pengetikan karakter Arab dilakukan dengan menekan                                        |
|                      | tombol Caps Lock (mengaktifkan Caps Lock) terlebih                                       |
|                      | dahulu, kemudian menekan tombol karakter latin yang                                      |
|                      | bersangkutan.                                                                            |
| Shift + Alt + key    | Pengetikan karakter Arab dilakukan dengan menekan                                        |
|                      | tombol SHIFT dan ALT kemudian menahannya sambil                                          |
|                      | menekan tombol karakter latin yang bersangkutan.                                         |
| Shift + Ctrl + key   | Pengetikan karakter Arab dilakukan dengan menekan                                        |
|                      | tombol SHIFT dan Ctrl kemudian menahannya sambil                                         |
|                      | menekan tombol karakter latin yang bersangkutan.                                         |
| Ctrl + Alt + key     | Pengetikan karakter Arab dilakukan dengan menekan                                        |
|                      | tombol <i>CTRL</i> dan <i>ALT</i> kemudian menahannya sambil                             |
| VA YAT               | menekan tombol karakter latin yang bersangkutan.                                         |
| Shift + Ctrl + Alt + | Pengetikan karakter Arab dilakukan dengan menekan                                        |
| kev                  | tombol SHIFT. CTRL. dan ALT kemudian                                                     |
|                      | menahannya sambil menekan tombol karakter latin                                          |
| SoAW Mill            | vang bersangkutan                                                                        |
|                      | jung oorbungkutun.                                                                       |

• Berikan alasan Anda atas perubahan yang diinginkan pada kolom "Alasan".

# Kolom Saran <mark>P</mark>erbaikan

| Karakter          | Letak                                 | X   | N                          |                |                       |                         |                          |                        |                                |           |
|-------------------|---------------------------------------|-----|----------------------------|----------------|-----------------------|-------------------------|--------------------------|------------------------|--------------------------------|-----------|
| Arab<br>Intellark | Arab<br>Intellark Arab Pada<br>QWERTY | Key | Penekanan<br><i>Key</i> Ke | Shift<br>+ key | Caps<br>Lock +<br>key | Shift<br>+ Alt<br>+ key | Shift +<br>Ctrl +<br>key | Ctrl +<br>Alt +<br>key | Shift +<br>Ctrl + Alt<br>+ key | Alasan    |
| Ó                 |                                       |     |                            |                |                       |                         |                          |                        |                                | BRA       |
| ै                 | SBY                                   |     |                            |                | No.                   | S PAL                   |                          |                        |                                | SP        |
| 0                 | AT                                    |     |                            | 5              | NI                    |                         |                          | 1                      |                                |           |
| ļ.                | ens                                   |     |                            | 1              | R Col                 |                         |                          |                        |                                | RS        |
| ୍                 |                                       |     |                            |                |                       |                         |                          |                        |                                | 50        |
| $\sim$            |                                       |     |                            | X              | <b>同</b> 员            | - W                     |                          | <i>Y</i>               |                                |           |
| 28<br>(           |                                       |     |                            |                |                       |                         | <b>KV</b>                | 5                      |                                | EV P      |
| Ô                 |                                       |     |                            |                |                       |                         | 1 30                     | 2                      |                                |           |
| Ċ                 |                                       |     |                            |                |                       |                         |                          |                        |                                |           |
| ١                 | RAY                                   |     |                            |                |                       |                         | 93                       | 5                      |                                |           |
| Î                 | BK                                    |     |                            |                |                       | Ш                       |                          |                        |                                | AAS PY    |
| l<br>s            | <b>TAP</b>                            |     |                            |                |                       | $\mathbb{M}$            |                          | 5                      |                                |           |
| Ĩ                 | in SI                                 | Υ.  |                            |                | 89                    |                         |                          | 2                      |                                | / AFHTERD |
| ç                 | <b>FUER</b>                           |     |                            |                |                       |                         |                          |                        |                                |           |

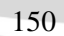

| Karakter          | Letak                      | Ŭ.  |                            | AJAUNI         |                       |                         |                          |                        |                                |        |
|-------------------|----------------------------|-----|----------------------------|----------------|-----------------------|-------------------------|--------------------------|------------------------|--------------------------------|--------|
| Arab<br>Intellark | rab<br>Arab Pada<br>QWERTY | Key | Penekanan<br><i>Key</i> Ke | Shift<br>+ key | Caps<br>Lock +<br>key | Shift<br>+ Alt<br>+ key | Shift +<br>Ctrl +<br>key | Ctrl +<br>Alt +<br>key | Shift +<br>Ctrl + Alt<br>+ key | Alasan |
| ب                 |                            |     |                            |                |                       |                         |                          |                        |                                | 2 A VA |
| پ                 |                            |     |                            |                |                       |                         |                          |                        |                                | BKS    |
| ت                 | 5 97                       |     |                            |                | ₹¥                    |                         |                          |                        |                                | SP     |
| õ                 | AT                         |     |                            | 4              | M K                   | 7                       | 1] L^                    | 1                      |                                |        |
| ث                 | RS                         |     |                            | N N            |                       | 18                      |                          | YA                     |                                |        |
| ج                 | <b>TUE</b>                 |     |                            |                |                       |                         |                          | 20                     |                                | NB I   |
| ζ                 | <b>HIN</b>                 |     |                            | X              | 전의                    |                         | 気げ                       | J.                     |                                |        |
| Ż                 | ΞĂ                         |     |                            |                |                       |                         |                          | 61                     |                                |        |
| د                 |                            |     |                            |                | I)                    | And a                   | ] २३ 😭                   | Y                      |                                |        |
| ć                 |                            |     |                            |                |                       | K                       |                          |                        |                                |        |
| ر                 |                            |     |                            |                |                       |                         |                          | 5                      |                                |        |
| j                 | 5 6 7                      |     |                            |                |                       |                         |                          |                        |                                |        |
| س                 | TAN                        | 12  |                            |                |                       | $\mathbb{T}$            |                          | 5                      |                                |        |
| ش                 | RSL                        | 577 |                            |                |                       | 525                     |                          | ٢                      |                                |        |
| ص                 | TUES                       | 75  |                            |                |                       |                         |                          |                        |                                |        |

| Karakter          | Letak               | VE  |                            | AJAUNI         |                       |                         |                          |                        |                                |        |
|-------------------|---------------------|-----|----------------------------|----------------|-----------------------|-------------------------|--------------------------|------------------------|--------------------------------|--------|
| Arab<br>Intellark | Arab Pada<br>QWERTY | Key | Penekanan<br><i>Key</i> Ke | Shift<br>+ key | Caps<br>Lock +<br>key | Shift<br>+ Alt<br>+ key | Shift +<br>Ctrl +<br>key | Ctrl +<br>Alt +<br>key | Shift +<br>Ctrl + Alt<br>+ key | Alasan |
| ض                 |                     |     |                            |                |                       |                         |                          |                        |                                | RA W   |
| L                 |                     |     |                            |                |                       |                         |                          |                        |                                | BKS    |
| ظ                 | 5 27                |     |                            |                |                       | 2                       |                          |                        |                                |        |
| ع                 | AT                  |     |                            | ۲              | $\mathbf{M}$          | 2                       | 1 20                     | 1                      |                                |        |
| ė                 | ERS                 |     |                            | Ň              |                       | KY .                    | AN C                     | YQ                     |                                |        |
| ف                 |                     |     |                            |                |                       | $\sim$                  |                          |                        |                                | V2     |
| ڤ                 | <b>MAN</b>          |     |                            | X              | 전위                    |                         | 気が                       | , J                    |                                |        |
| ق                 |                     |     |                            |                |                       |                         |                          | 61                     |                                |        |
| ك                 |                     |     |                            |                | Ya)/                  | A state                 | ) 20 P                   | Y                      |                                |        |
| J                 |                     |     |                            |                |                       | 1723                    |                          | 5                      |                                |        |
| م                 | <b>RP</b>           |     |                            |                |                       |                         | 1413                     | ク                      |                                |        |
| ن                 | S Bra               |     |                            |                |                       |                         |                          |                        |                                |        |
| و                 | TAP                 | 5   |                            |                |                       | (m)                     |                          | 5                      |                                |        |
| ۇ                 | RSIL                |     |                            |                | 80                    | えや                      |                          | 3                      |                                |        |
| ٥                 |                     | 4   |                            |                |                       |                         |                          |                        |                                |        |

| Karakter          | Letak               | VE  |                            | AVAUNI                                  |                       |                         |                          |                        |                                |        |
|-------------------|---------------------|-----|----------------------------|-----------------------------------------|-----------------------|-------------------------|--------------------------|------------------------|--------------------------------|--------|
| Arab<br>Intellark | Arab Pada<br>QWERTY | Key | Penekanan<br><i>Key</i> Ke | Shift<br>+ key                          | Caps<br>Lock +<br>key | Shift<br>+ Alt<br>+ key | Shift +<br>Ctrl +<br>key | Ctrl +<br>Alt +<br>key | Shift +<br>Ctrl + Alt<br>+ key | Alasan |
| ي                 |                     |     |                            |                                         |                       |                         |                          |                        |                                | 2A Y   |
| ى                 |                     |     |                            |                                         |                       |                         |                          |                        |                                | BKA    |
| ئ                 | 5 27                |     |                            |                                         | <u> </u>              | 2                       |                          |                        |                                | SP     |
| 6                 | AD                  |     |                            | ۲                                       | M K                   | 7                       |                          |                        |                                |        |
| ÷                 | ERS                 |     |                            | No. No. No. No. No. No. No. No. No. No. |                       |                         |                          |                        |                                |        |
| ?                 |                     |     |                            |                                         |                       |                         |                          |                        |                                | SV.    |
| _                 |                     |     |                            | X                                       | 전계                    |                         | 気ダ                       | X                      |                                | A UL   |

调

Ş

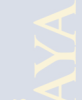

4. Menurut Anda, apakah diperlukan penambahan karakter pada *Intellark* ? (Lingkari pilihan yang sesuai)

[a] Tidak, maka kerjakan pertanyaan no. 5

- [b] Ya, maka kerjakan pertanyaan selanjutnya dengan instruksi berikut :
  - Untuk setiap karakter Arab yang ingin ditambahkan, tuliskan karakter Arab tersebut pada kolom "Karakter Arab". Kemudian tuliskan karakter atau huruf latin pada kolom "Letak Karakter Arab Pada QWERTY" yang dapat mewakili karakter Arab tersebut.
  - Berikan tanda (√) pada kolom "**Cara Penulisan**" untuk memilih cara penulisan karakter Arab tersebut. Arti setiap opsi pada kolom "**Cara Penulisan**" adalah sebagai berikut :

| Opsi                              | Keterangan                                          |
|-----------------------------------|-----------------------------------------------------|
| Key                               | Pengetikan karakter Arab cukup dengan menekan       |
|                                   | tombol karakter latin yang bersangkutan.            |
| Penekanan key ke(n)               | Pengetikan karakter Arab harus menekan tombol       |
| (wajib isi dengan                 | karakter latin yang bersangkutan beberapa kali      |
| angka)                            | (sampai ke - n).                                    |
| Shift + key                       | Pengetikan karakter Arab dilakukan dengan menekan   |
|                                   | tombol SHIFT dan menahannya sambil menekan          |
|                                   | tombol karakter latin yang bersangkutan.            |
| Caps Lock + key                   | Pengetikan karakter Arab dilakukan dengan menekan   |
| L L                               | tombol Caps Lock (mengaktifkan Caps Lock) terlebih  |
|                                   | dahulu, kemudian menekan tombol karakter latin yang |
|                                   | bersangkutan.                                       |
| Shift + Alt + key                 | Pengetikan karakter Arab dilakukan dengan menekan   |
|                                   | tombol SHIFT dan ALT kemudian menahannya sambil     |
|                                   | menekan tombol karakter latin yang bersangkutan.    |
| Shift + Ctrl + key                | Pengetikan karakter Arab dilakukan dengan menekan   |
|                                   | tombol SHIFT dan Ctrl kemudian menahannya sambil    |
|                                   | menekan tombol karakter latin yang bersangkutan.    |
| Ctrl + Alt + key                  | Pengetikan karakter Arab dilakukan dengan menekan   |
| 2                                 | tombol CTRL dan ALT kemudian menahannya sambil      |
|                                   | menekan tombol karakter latin yang bersangkutan.    |
| Shift + Ctrl + Alt +              | Pengetikan karakter Arab dilakukan dengan menekan   |
| key                               | tombol SHIFT, CTRL, dan ALT kemudian                |
|                                   | menahannya sambil menekan tombol karakter latin     |
|                                   | yang bersangkutan.                                  |
| <ul> <li>Dorikon alasa</li> </ul> | n Anda atas namuhahan yang diinginkan pada kalam    |

 Berikan alasan Anda atas perubahan yang diinginkan pada kolom "Alasan".

# Kolom Penam<mark>b</mark>ahan Karakter

| Karakter | Letak<br>Karakter<br>Arab Pada<br>QWERTY |      |                            | <b>MAYAY</b>   |                                 |                         |                          |                        |                                |            |
|----------|------------------------------------------|------|----------------------------|----------------|---------------------------------|-------------------------|--------------------------|------------------------|--------------------------------|------------|
| Arab     |                                          | Key  | Penekanan<br><i>Key</i> Ke | Shift<br>+ key | Caps<br>Lock +<br>key           | Shift +<br>Alt +<br>key | Shift +<br>Ctrl +<br>key | Ctrl +<br>Alt +<br>key | Shift +<br>Ctrl + Alt<br>+ key | Alasan     |
|          | E BY                                     |      |                            |                |                                 |                         | 5                        |                        |                                | S B        |
|          | AT                                       |      |                            |                |                                 |                         | IN                       |                        |                                | A TA       |
|          | 205                                      |      |                            | र्             | 525 YP                          |                         |                          | 9                      |                                |            |
|          | 201                                      |      |                            |                |                                 |                         |                          | 5                      |                                |            |
|          |                                          |      |                            | X              |                                 |                         |                          | 5                      |                                |            |
|          |                                          |      |                            |                |                                 | <b>RUE</b>              | Ň                        |                        |                                |            |
|          | <b>X</b>                                 |      |                            |                |                                 |                         |                          | 7                      |                                |            |
|          |                                          |      |                            |                |                                 |                         | FU                       |                        |                                |            |
|          | A S                                      |      |                            |                | <b>L</b> J                      |                         |                          |                        |                                | <b>ARA</b> |
|          | BR                                       |      |                            |                |                                 |                         | nns.                     |                        |                                | TAKS BY    |
|          | TAS                                      | 23.1 |                            |                | $\Lambda H \mathcal{I} \Lambda$ |                         |                          |                        |                                | ATE        |
|          | 1726                                     |      |                            |                | ਠਿੰ                             |                         | 1) 88                    |                        |                                | /ESeasi    |
|          | R                                        | 5 L  |                            |                |                                 | 0.0                     |                          |                        |                                | NUMBE      |
|          |                                          |      |                            |                |                                 |                         |                          |                        |                                | AUTIN      |
|          |                                          | N.   |                            |                |                                 |                         |                          |                        |                                | AYAJA      |

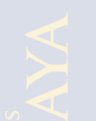

 5. Berikan tanda (√) pada kolom "Jawaban" yang sesuai. Keterangan : Nilai 1 = Sangat Tidak Baik dan 5 = Sangat Baik.

| No  | Dortonyoon                                                                        |     | Jawaban |   |   |   |  |  |  |  |  |
|-----|-----------------------------------------------------------------------------------|-----|---------|---|---|---|--|--|--|--|--|
| INO | Fertanyaan                                                                        | 1   | 2       | 3 | 4 | 5 |  |  |  |  |  |
| 1   | Secara umum, bagaimana tingkat<br>kemudahan <i>Intellark</i> untuk digunakan<br>? | FT. |         |   |   |   |  |  |  |  |  |

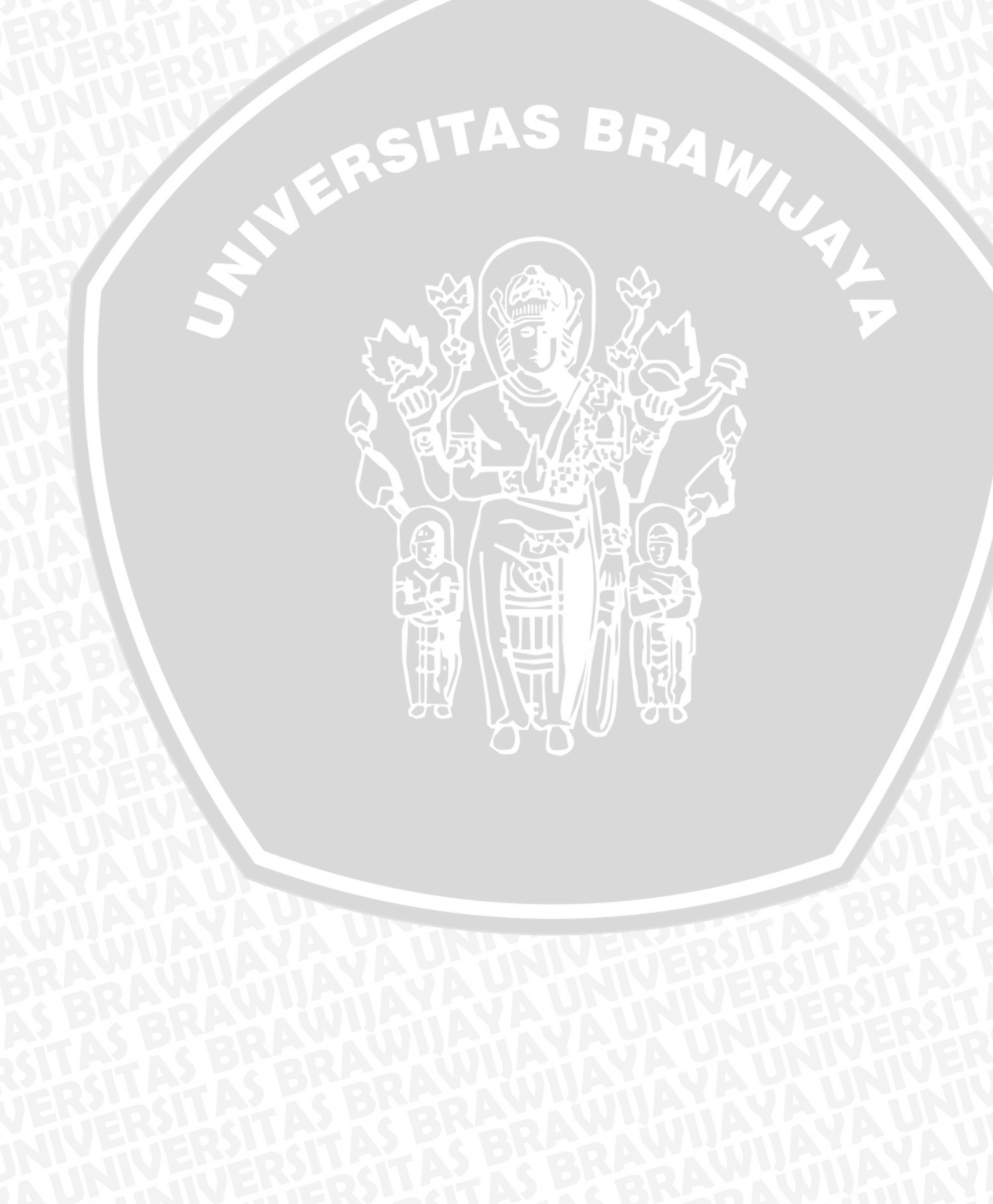

Lampiran 6 Kuesioner 4

# Kuesioner 4 : Hasil Perbandingan Penggunaan Tata Letak Papan Ketik (*Keyboard Layout*)

### Prakata :

Perkenalkan, nama saya Almira Syawli yang saat ini tercatat sebagai mahasiswa S1 Informatika di Universitas Brawijaya yang sedang dalam masa Tugas Akhir. Tugas akhir saya ini berhubungan dengan evaluasi desain tata letak papan ketik (*keyboard layout*) untuk mendukung penulisan teks Arab.

Keyboard Layout saat ini memiliki variasi yang beragam. Untuk mendukung penulisan teks yang menggunakan huruf selain huruf latin, saat ini telah disediakan tata letak papan ketik (keyboard) yang disesuaikan dengan karakter atau huruf dari suatu negara. Salah satunya adalah papan ketik yang mendukung penulisan teks Arab. Papan ketik tersebut juga memiliki variasi seperti Arabic (101) yang disediakan oleh sistem operasi Windows dan Intellark yang dirancang oleh Intellaren's yang disusun berdasarkan kemiripan bunyi dengan huruf pada papan ketik QWERTY. Berdasarkan kedua jenis tata letak tersebut, dibutuhkan sebuah penelitian untuk mengetahui tingkat kesesuaian tata letak dengan pengguna Indonesia. Dalam jangka panjang, hasil penelitian ini diharapkan dapat membantu masyarakat untuk mempermudah penulisan teks Arab menggunakan komputer.

Melalui kuesioner ini, saya ingin mengetahui pendapat peserta uji mengenai perbandingan kedua jenis tata letak ketika menggunakannya. Saya berharap, Anda dapat meluangkan sedikit waktu Anda untuk mengisi kuesioner ini dengan sebaik – baiknya. Data identitas Anda akan dirahasiakan.

Terima kasih atas bantuan dan kerjasamanya.

Nama:Kelompok Pengujian: 1/2Sesi Pengujian: 2

- Menurut Anda, *keyboard layout* manakah yang membantu penulisan menjadi lebih akurat ? (Lingkari pilihan yang sesuai)
   [a] *Arabic (101)* [b] *Intellark*
- 2. Menurut Anda, *keyboard layout* manakah yang membantu penulisan menjadi lebih cepat ? (Lingkari pilihan yang sesuai)
  [a] Arabic (101) [b] Intellark
- 3. Menurut Anda, keyboard layout manakah yang lebih mudah dipelajari ? (Lingkari pilihan yang sesuai)
  [a] Arabic (101) [b] Intellark

| Saran : |
|---------|
|         |
|         |
|         |
|         |
|         |
|         |
|         |
|         |
|         |
|         |
|         |
|         |
|         |
|         |
|         |
|         |

4. Tuliskan pendapat Anda mengenai kriteria *keyboard layout* Arab yang sesuai dengan pengguna Indonesia pada kolom saran berikut.

158

# Lampiran 7

Buku Panduan Penggunaan Arabic (101)

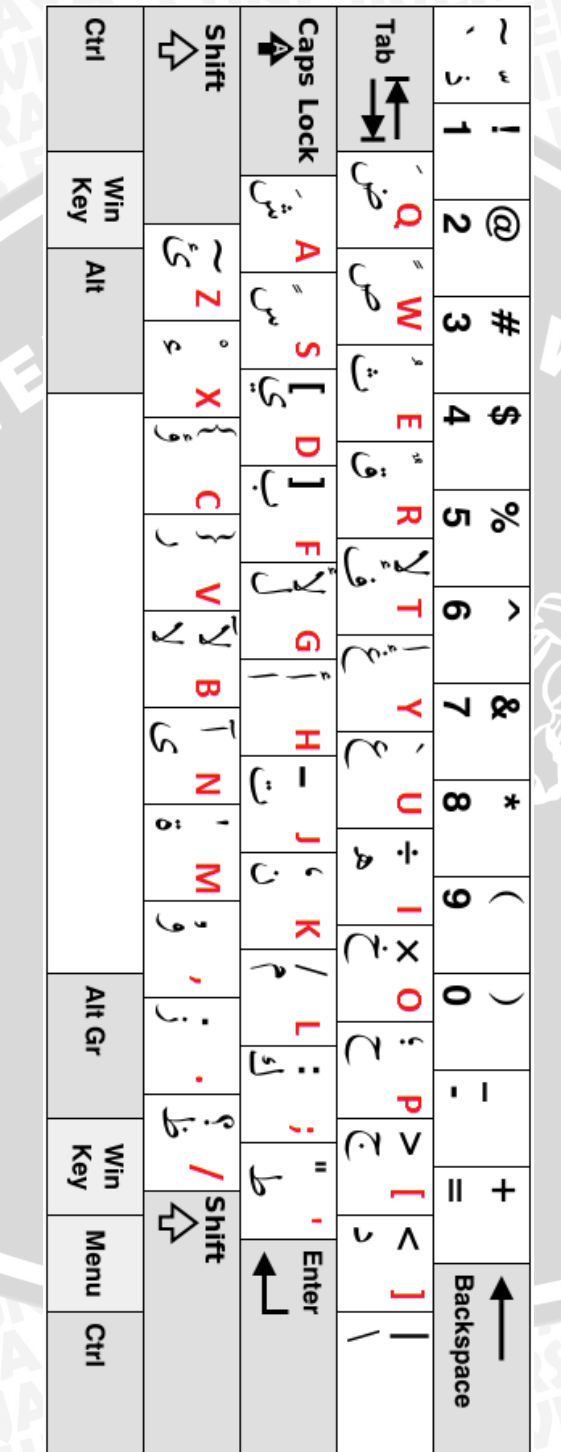

# PANDUAN PENGGUNAAN ARABIC (101)

## Sekilas Tentang Arabic (101)

Tata letak papan ketik *Arabic (101)* merupakan salah satu papan ketik yang disediakan oleh sistem operasi untuk mendukung penulisan teks Arab. *Arabic (101)* memiliki berbagai macam tata letak yang bervariasi berdasarkan negara yang menggunakan penulisan teks Arab serta beberapa pihak pengembang. Salah satu negara yang memiliki tata letak papan ketik Arab adalah Saudi Arabia. Gambar 1.1 menyajikan tata letak papan ketik Arab yang dikembangkan oleh IBM PC.

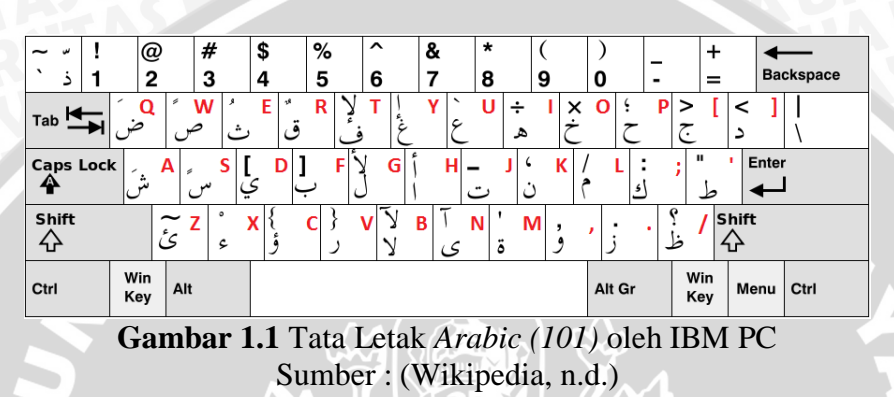

## Ketersediaan Keyboard Layout

Banyaknya bahasa serta karakter penulisannya membuat sistem operasi untuk menyediakan pengaturan bahasa serta metode penulisan yang dibantu dengan *keyboard layout* yang dapat mendukung kebutuhan penulisan penggunanya. Selain itu, sistem operasi juga memberikan beberap variasi *keyboard layout* untuk setiap bahasa. Hal ini dikarenakan untuk memberikan kenyamanan pengguna ketika menulis.

*Arabic (101)* merupakan salah satu *keyboard layout* yang disediakan oleh *Windows* untuk mendukung penulisan teks Arab. Adapun cara pengaturannya melalui *Control Panel* dengan langkah – langkah sebagai berikut :

- 1. Klik Start --> Control Panel.
- 2. Pilih menu Change Keyboard or other input method.
- 3. Pilih tab *Keyboards and Language* kemudian akan muncul jendela *Region and Language* seperti berikut. Klik pada pilihan *Change Keyboards*.

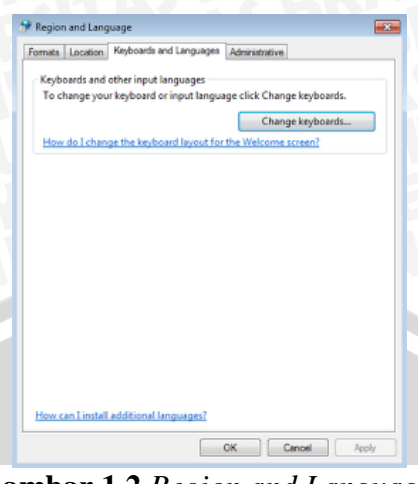

Gambar 1.2 Region and Language.

4. Jendela selanjutnya yaitu *Text Services and Input Language*, pilih *Add* untuk menambahkan bahasa Arab.

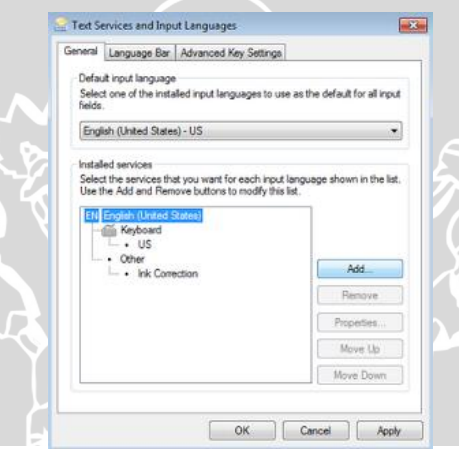

Gambar 1.3 Text Services and Input Language

5. Tampilan selanjutnya adalah jendela *Add Input Language* kemudian cari *Arabic (Saudi Arabia) --> Keyboard -->* centang pilihan *Arabic (101)*. Jika ingin melihat susunan *keyboard* – nya, maka klik *Preview*. Kemudian klik OK.

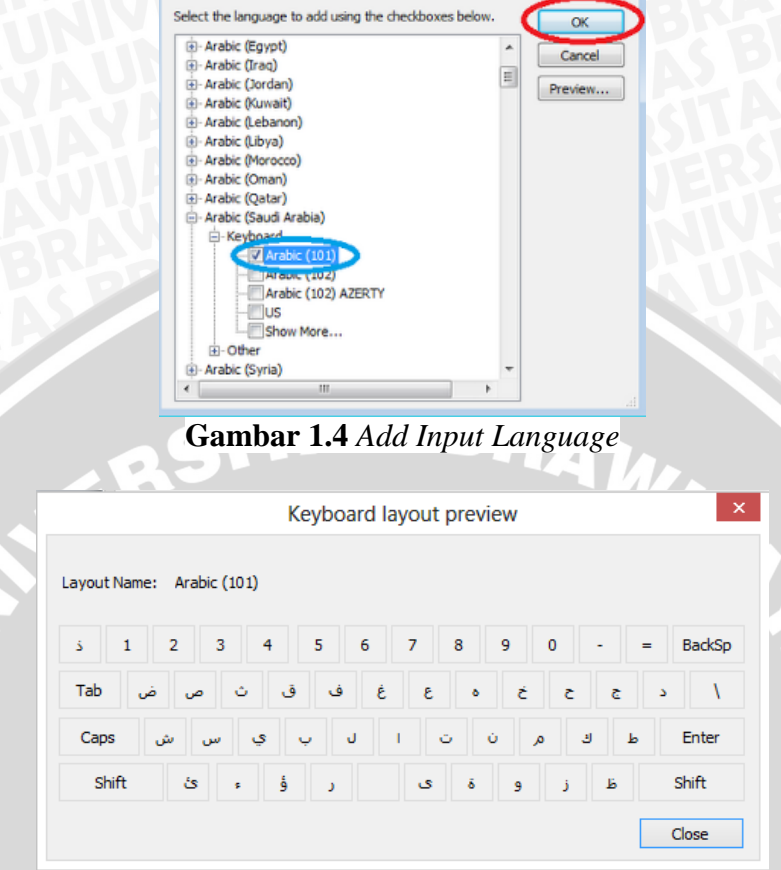

🔮 Add Input Language

Gambar 1.5 Preview Arabic (101)

6. Kembali ke jendela *Text Services and Input Languages* kemudian klik *Apply*.

|                         | Language Bar Adv                              | vanced Key Settings  |                             |
|-------------------------|-----------------------------------------------|----------------------|-----------------------------|
| Defa<br>Selec<br>fields | It input language<br>t one of the installed i | nput languages to us | e as the default for all in |
| Engl                    | ish (United States) - U                       | 5                    |                             |
| AB<br>EN                | Arabic (Saudi Arabia)                         | 0                    | Add                         |
|                         | · US                                          |                      | Remove                      |
|                         | - ink Correction                              | i.                   | Properties                  |
|                         |                                               |                      | Move Up                     |
|                         |                                               |                      | Marrie Dawe                 |

Gambar 1.6 Text Services and Input Language setelah menambahkan bahasa Arab

| 2 Text Services and Input Languages                | ×     |
|----------------------------------------------------|-------|
| General Language Bar Advanced Key Settings         |       |
| Language Bar                                       |       |
| Floating On Desktop                                |       |
| Ocked in the taskbar                               |       |
| ) Hidden                                           |       |
| Show the Language bar as transparent when inactive |       |
| Show additional Language bar icons in the taskbar  |       |
| Show text labels on the Language bar               |       |
|                                                    |       |
|                                                    |       |
|                                                    |       |
|                                                    |       |
|                                                    |       |
|                                                    |       |
|                                                    |       |
|                                                    |       |
| OK Cancel                                          | Apply |
| Cambar 17 Language                                 | Rar   |

8. Cari *Languange Bar* pada sudut kanan *Taskbar* komputer anda kemudian pilih AR untuk menggunakannya.

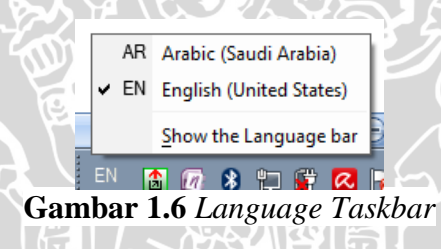

# Pemetaan Karakter Arab Pada Arabic (101)

Arabic (101) memiliki 53 karakter Arab yang terdiri dari 28 karakter huruf dasar (*hijaiyah*) dan 11 karakter atau huruf tambahan yang telah dimodifikasi. Karakter tambahan tersebut dimodifikasi berdasarkan kesamaan bunyi dari huruf dasar. Sebagai contoh, huruf (alif) memiliki 3 macam huruf tambahan yaitu أباأ, huruf  $\dot{\iota}$  (ta) memiliki 1 macam huruf tambahan yaitu  $\ddot{\iota}$ , huruf  $\dot{\iota}$  (wau) memiliki satu macam huruf tambahan yaitu  $\dot{\iota}$ , huruf  $\dot{\iota}$  (alif) memiliki 2 macam huruf tambahan yaitu  $\dot{\iota}$ , huruf  $\dot{\iota}$  (alif) memiliki 2 macam huruf tambahan yaitu  $\dot{\iota}$ , huruf  $\dot{\iota}$  (alif) dengan huruf tambahan yaitu  $\dot{\iota}$  (alif) dengan  $\dot{\iota}$  (lam) yang menghasilkan huruf lam alif seperti  $\forall$   $\forall$ 

Arabic (101) juga menyediakan 8 harakat diantaranya فَنْمَوْمَوْنَ dan untuk huruf yang dibaca panjang (حرف تطويل) diberi tanda seperti (-). Arabic (101) juga mendukung tanda baca Arab yang sedikit berbeda dari tanda baca latin seperti seperti titik dua ( $\mathfrak{s}$ ), tanda tanya ( $\mathfrak{s}$ ), tanda koma ( $\mathfrak{s}$ ), tanda ( $\mathfrak{s}$ ), dan tanda ( $\dot{\mathfrak{s}}$ ). Untuk beberapa karakter seperti yang ada pada tombol angka, tidak memiliki perbedaan pada letak pada Arabic (101), akan tetapi untuk karakter yang tidak terletak pada tombol angka, memiliki perbedaan letak pada Arabic (101). Contohnya, tanda {} yang terletak di sebelah tombol huruf 'p' jika pada QWERTY, maka pada Arabic (101) tanda tersebut terletak di tombol ke-3 dan k-4 dari tombol Shift. Tabel 1.1 menjelaskan pemetaan karakter Arab serta karakter latin yang ada pada *Arabic (101)*. Pemetaan karakter Arab didasarkan pada susunan papan ketik QWERTY serta *Unicode* dari setiap karakter. *Unicode* adalah representasi karakter sistem yang mendukung sebagian besar bahasa dunia dan tampilan karakter khusus, termasuk simbol ilmiah dan matematika. *Unicode* menyediakan mekanisme untuk mewakili karakter atau simbol yang digunakan dalam banyak bahasa di dunia, serta lingkungan ilmiah dan teknis (Caliach, 2013).

| Tombol<br>Pada<br>QWERTY<br>Keyboard | Karakter | Unicode | Tombol<br>Pada<br>QWERTY<br><i>Keyboard</i> | Karakter | Unicode     |
|--------------------------------------|----------|---------|---------------------------------------------|----------|-------------|
| q                                    | í.       | 064E    | a                                           | ش        | 0634        |
| W                                    | ۵.       | 064B    | W                                           | ص        | 0635        |
| a                                    | ب        | 0650    | q                                           | ض        | 0636        |
| s                                    | 0        | 064D    |                                             | Ŀ        | 0637        |
| e                                    | °.       | 064F    |                                             | لبر<br>ک | 0638        |
| r                                    | ं        | 064C    | u                                           | Ś        | 0639        |
| Х                                    | ै        | 0652    | ))/y                                        | ie<br>V  | 063A        |
| ~                                    | ्र       | 0651    |                                             | و:       | 0641        |
| h                                    | 1        | 0627    | r                                           | ون       | 0642        |
| у                                    | -        | 0625 -  |                                             | ভ        | 0643        |
| h                                    | u l      | 0623    | g                                           | J        | 0644        |
| n                                    | Ĩ        | 0622    | b<br>S                                      | א<br>גע  | 0644 + 0627 |
| Х                                    | ¢        | 0621    | t                                           | ¥        | 0644 + 0625 |
| f                                    | Ĺ        | 0628    | g                                           | لأ       | 0644 + 0623 |
| m                                    | ۰;<br>٥  | 0629    | <u>ま</u> [/b] な                             | لأ       | 0644 + 0622 |
| j                                    | Ċ        | 062A    | $\mathcal{O}_1$                             | م        | 0645        |
| e                                    | ڷ        | 062B    | k                                           | Ċ        | 0646        |
| [                                    | 5        | 062C    | ,                                           | و        | 0648        |
| р                                    | τ        | 062D    | с                                           | ۇ        | 0624        |
| 0                                    | Ż        | 062E    | i                                           | ٥        | 0647        |
|                                      | 5        | 062F    | n                                           | ى        | 0649        |
|                                      | i        | 0630    | d                                           | ي        | 064A        |
| v                                    | 5        | 0631    | Z                                           | ئ        | 0626        |
| ASP                                  | j        | 0632    | j                                           |          | 0640        |
| S                                    | س        | 0633    | р                                           |          | 061B        |

 Tabel 1.1 Pemetaan Arabic (101) Terhadap QWERTY

| Tombol<br>Pada<br>QWERTY<br><i>Keyboard</i> | Karakter | Unicode | Tombol<br>Pada<br>QWERTY<br><i>Keyboard</i> | Karakter | Unicode |
|---------------------------------------------|----------|---------|---------------------------------------------|----------|---------|
|                                             | ?        | 061F    | i                                           | Ť        | 00F7    |
| 0                                           | X        | 00D7    | k                                           | •        | 060C    |

# Cara Pengetikan/Penulisan

Arabic (101) memiliki cara kerja yang hampir sama dengan Keyboard layout latin pada umumnya. Arabic (101) menggunakan tombol Shift untuk menuliskan karakter kedua pada suatu Key (tombol). Sebagai contoh tombol huruf 'g' memiliki karakter arab 'J' dan 'Y'. Untuk menuliskan karakter 'J', maka dapat dilakukan dengan cara menekan tombol huruf 'g' sekali dan untuk menuliskan karakter 'Y', maka dapat dilakukan dengan cara menekan tombol Shift bersamaan dengan tombol huruf 'g'. Akan tetapi, penggunaan tombol Caps Lock tidak mempengaruhi cara kerja keyboard layaknya keyboard latin yang akan menampilkan huruf kapital. Sedangkan, untuk karakter selain karakter Arab, seperti tanda baca dan angka memiliki kesamaan cara kerja atau penggunaannya dengan keyboard layout latin lainnya. Pada gambar 1.2 menampilkan cara untuk menuliskan karakter menggunakan Arabic (101).

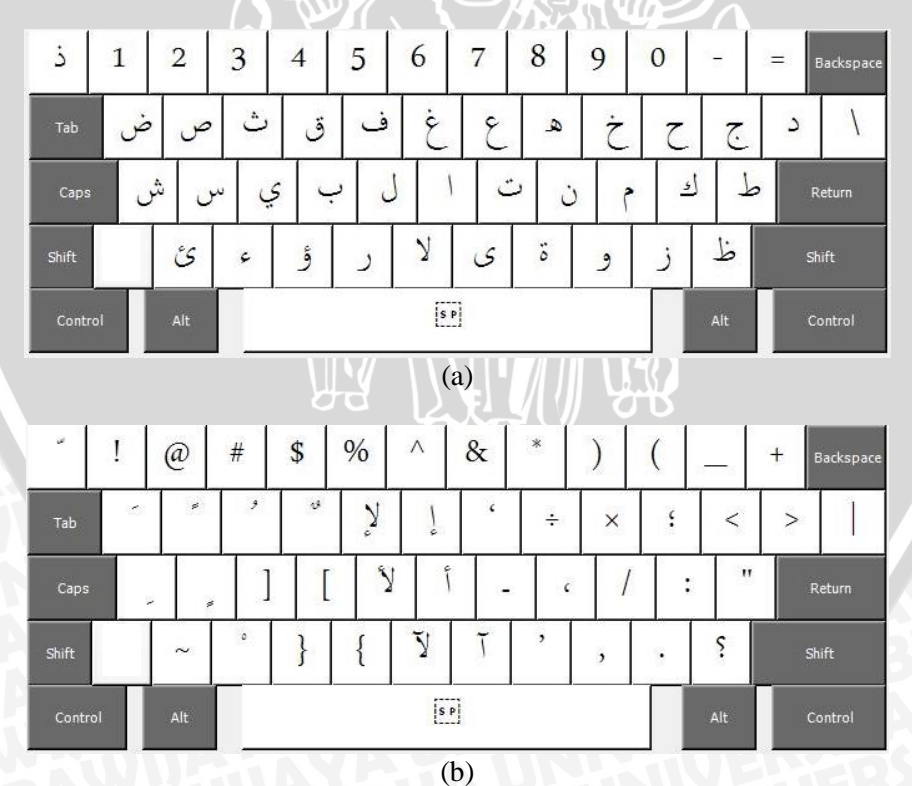

Gambar 1.2 (a) Tanpa Shift, (b) Dengan Shift

165

# Latihan Menulis

Menulis per karakter

Untuk menuliskan sebuah karakter maka anda tekan tombol yang memuat karakter tersebut.

Contoh :

 $\rightarrow$  => tekan tombol huruf 'f' pada QWERTY.

Khusus untuk karakter kombinasi seperti  $\mathcal{Y} \mathcal{Y} \mathcal{Y} \mathcal{Y}$  dapat ditulis dengan 2 cara, yaitu :

✓ Menekan satu tombol sesuai dengan letaknya Contoh :

 $\mathcal{Y} =>$  tekan tombol *SHIFT* + tombol huruf 'g' pada QWERTY secara bersamaan.

Menekan beberapa tombol karakter dasarnya ( $^{1}$ (alif) dan  $^{J}$ (lam)) Contoh :

 $\checkmark$  => tekan tombol huruf 'g' ( $\checkmark$ ) kemudian tombol *SHIFT* + tombol huruf 'h' ( $^{j}$ ) pada QWERTY

• Menulis karakter dengan harakat

Untuk menulis karakter yang dilengkapi dengan *harakat* dilakukan dengan menekan tombol yang mengandung huruf Arab kemudian tekan tombol yang mengandung *harakat*.

Contoh :

 $\dot{\psi} =>$  tekan tombol huruf 'f' kemudian tombol *SHIFT* + tombol huruf 'q' pada QWERTY.

 $\hat{Y} =>$  tekan tombol huruf 'g' ( $\hat{U}$ ) kemudian tombol *SHIFT* + tombol huruf 'q' ( $\hat{O}$ ) tombol *SHIFT* + tombol huruf 'h' ( $\hat{J}$ ) kemudian tombol SHIFT + tombol huruf 'a' ( $\hat{O}$ ) pada QWERTY.

# • Menulis teks singkat tanpa harakat

Untuk membuat teks singkat tanpa harakat, anda cukup menekan tombol yang mengandung huruf Arab saja. Huruf – huruf yang anda ketikkan secara **otomatis akan tersambung** jika huruf tersebut memenuhi hukum penulisan huruf sambung dan selama anda tidak menekan *SPACE*. Jika anda tekan spasi setelah huruf yang dapat ditulis sambung, maka tulisan akan terputus. Contoh :

=> tombol 'v' + 'h' + 'l' + ']' pada QWERTY (tanpa *space*)

=tombol 'v' + 'h' + 'l' + space + ']' pada QWERTY (dengan *space*)

Untuk huruf yang dibaca panjang (حرف تطویل) diberi tanda seperti (-) dengan menekan tombol SHIFT + tombol huruf 'j'. Contoh : i = tombol 'j' + (SHIFT + 'j') + 'l' + (SHIFT + 'j') + 'h' + 'k' + (SHIFT + 'j') + 'u' pada QWERTYi = tombol 'j' + 'l' + 'h' + 'k' + 'u' pada QWERTY

### Menulis teks singkat dengan harakat

Untuk menulis teks singkat dengan harakat merupakan gabungan dari dua cara sebelumnya, yaitu penulisan 1 huruf Arab yang disusul dengan menekan tombol yang mengandung *harakat*. Untuk hukum penulisan sambung tetap berlaku. Khusus penulisan lafadz الله, anda cukup menuliskan huruf dasarnya saja. Jika terdapat bacaan pada huruf terkahirnya, maka anda tekan tombol yang mengandung harakat yang sesuai dengan teksnya. Contoh :

اللهِ => tombol 'f' untuk huruf + (SHIFT + 'a') untuk tanda > + 's'untuk huruf + (SHIFT + 'x') untuk tanda + 'l' untuk huruf + + (SHIFT + 'a') untuk tanda > + Space + 'h' untuk huruf + 'g' untuk huruf + 'g' untuk huruf + 'g' untuk huruf + 'g' untuk huruf + 'g' untuk huruf + 'g' untuk huruf + 'g' untuk huruf + 'g' untuk huruf + 'g' untuk huruf + 'g' untuk huruf + 'g' untuk huruf + 'g'

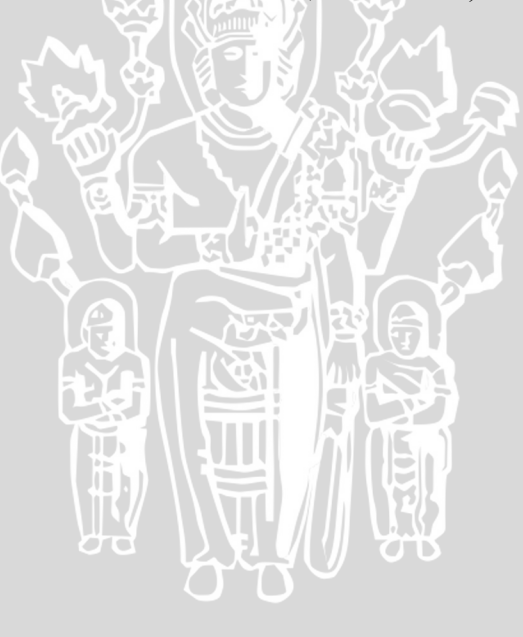

# Lampiran 8

Buku Panduan Penggunaan Intellark

# PANDUAN PENGGUNAAN INTELLARK

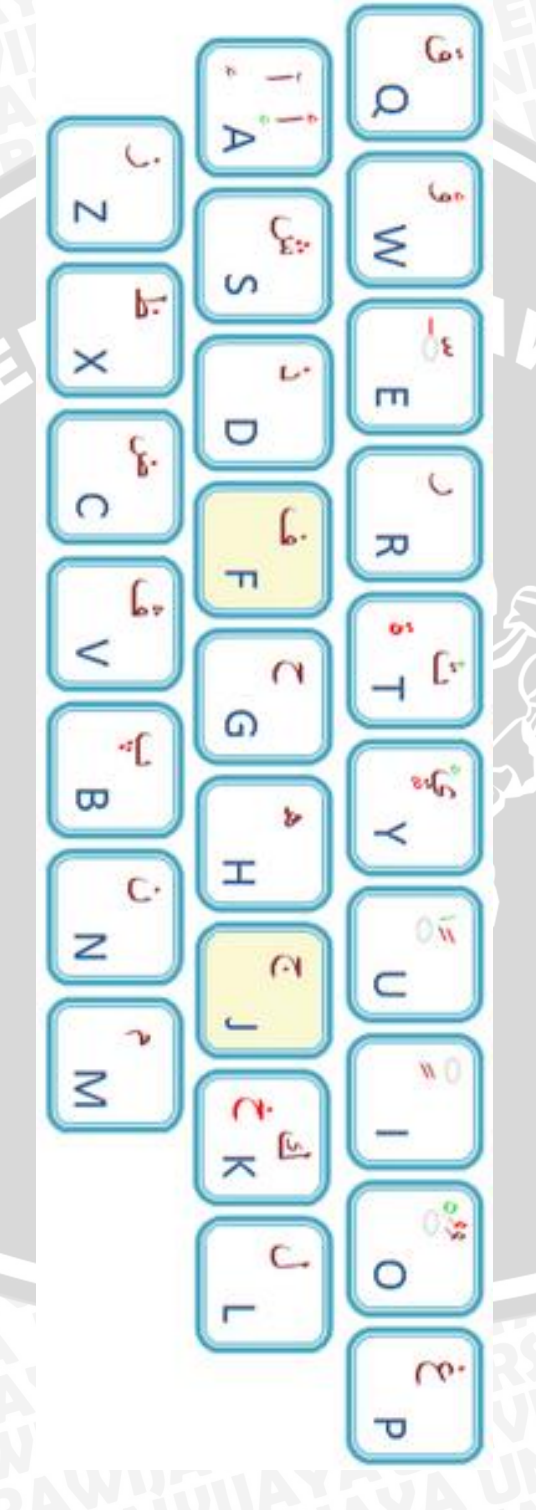

### **Sekilas Tentang Intellark**

Tata letak papan ketik *Intellark* merupakan tata letak papan ketik untuk penulisan teks Arab yang dirancang untuk pengguna yang telah terbiasa menggunakan tata letak papan ketik latin yaitu QWERTY. *Intellark* dirancang dengan menyesuaikan kemiripan bunyi yang dimiliki oleh karakter Arab dengan huruf latin QWERTY jika dilihat dari cara membaca teks berbahasa inggris.

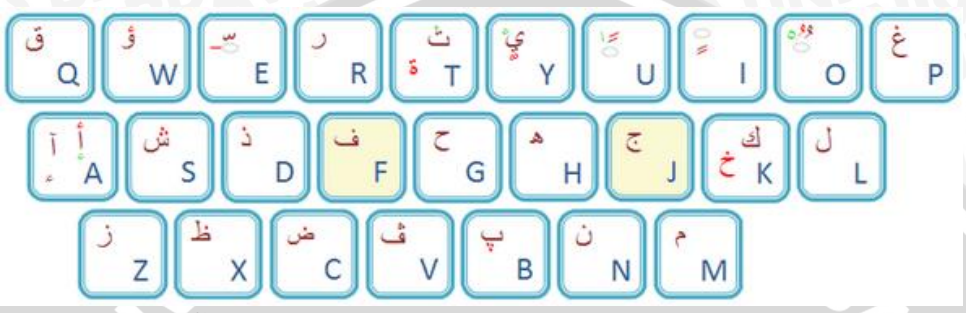

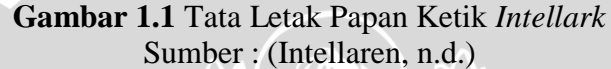

## Ketersediaan Keyboard Layout

Intellark merupakan sebuah program atau aplikasi bantuan berbasis web untuk menulis teks Arab secara online. Intellark dapat diakses melalui www.intellaren.com/intellark. Pada website tersebut terdapat penjelasan lengkap mengenai dasar penyusunan keyboard layout hingga cara penggunaannya. Penulisan teks Arab dapat dilakukan pada notepad yang telah disediakan pada halaman utama website.

# Pemetaan Karakter Arab Pada Intellark

*Intellark* memiliki 49 karakter Arab yang terdiri dari 28 karakter atau huruf dasar dan 8 karakter atau huruf tambahan yang telah dimodifikasi. Karakter tambahan tersebut dimodifikasi berdasarkan kesamaan bunyi dari huruf dasar. Sebagai contoh, huruf | (alif) memiliki 4 macam huruf tambahan yaitu  $\varepsilon$  | | i, huruf  $\zeta$  (ta) memiliki 1 macam huruf tambahan yaitu  $\varepsilon$ , huruf  $\varepsilon$  (wau) memiliki satu macam huruf tambahan yaitu  $\zeta$ , dan huruf  $\zeta$  (ya) memiliki 2 macam huruf tambahan yaitu tambahan yaitu  $\varepsilon$  (Intellaren, n.d.).

*Interllark* juga menyediakan 8 tanda baca (*harakat*). Gambar 1.2 menyajikan *harakat* yang disediakan oleh *Intellark*.

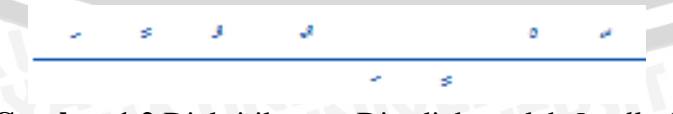

Gambar 1.2 Diakritik yang Disediakan oleh *Intellark* Sumber : (Intellaren, n.d.)

*Intellark* mendukung 2 simbol untuk *mad alif* (ألف المد) yang ditampilkan seperti o dan untuk huruf yang dibaca panjang (حرف تطويل) ditampilkan diberi tanda seperti (-). Selain itu, *Intellark* mendukung tanda baca Arab yang sedikit

berbeda dari tanda baca latin seperti seperti titik dua (<sup>\$</sup>), tanda tanya (<sup>\$</sup>), dan tanda koma (<sup>\$</sup>). Sedangkan untuk simbol lainnya yang memiliki struktur penulisan sama dengan penulisan latin serta tombol fungsi memiliki tata letak yang sama dengan tata letak papan ketik latin (Intellaren, n.d.).

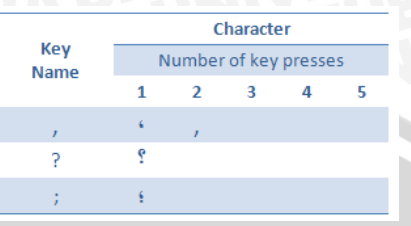

Gambar 1.3 Tanda Baca Latin Khusus Arab yang Disediakan oleh *Intellark* Sumber : (Intellaren, n.d.)

Tabel 1.1 menjelaskan pemetaan karakter Arab serta karakter latin yang ada pada *Intellark*. Pemetaan karakter Arab didasarkan pada susunan papan ketik QWERTY serta *Unicode* dari setiap karakter. *Unicode* adalah representasi karakter sistem yang mendukung sebagian besar bahasa dunia dan tampilan karakter khusus, termasuk simbol ilmiah dan matematika. *Unicode* menyediakan mekanisme untuk mewakili karakter atau simbol yang digunakan dalam banyak bahasa di dunia, serta lingkungan ilmiah dan teknis (Caliach, 2013).

| Tombol<br>Pada<br>QWERTY<br><i>Keyboard</i> | Karakter | Unicode | Tombol<br>Pada<br>QWERTY<br><i>Keyboard</i> | Karakter  | Unicode |
|---------------------------------------------|----------|---------|---------------------------------------------|-----------|---------|
| u                                           | Ó        | 064E    | b                                           | ب         | 0628    |
| u                                           | ै        | 064B    | b                                           | پ         | 067E    |
| u                                           | ੇ        | 0670    | t                                           | ت         | 062A    |
| i                                           | <b>,</b> | 0650    | t                                           | <b>;0</b> | 0629    |
| i                                           | ्र       | 064D    |                                             | ڭ ك       | 062B    |
| 0                                           | ৾        | 064F    | ) j                                         | ど         | 062C    |
| 0                                           | ំ        | 064C    | g                                           | τ         | 062D    |
| 0                                           | ॰        | 0652    | g                                           | ÷         | 062E    |
| е                                           | Š        | 0651    | k                                           | C         | 002E    |
| a                                           | 5        | 0627    | d                                           | C         | 062F    |
| a                                           | ,<br>I   | 0623    | d                                           | Ċ         | 0630    |
| a                                           | ł        | 0625    | r                                           |           | 0631    |
| a                                           | Ĩ        | 0622    | Z                                           | ;         | 0632    |
| a                                           | ç        | 0621    | S                                           | س         | 0633    |
| S                                           | ش        | 0634    | m                                           | p         | 0645    |

Tabel 1.1 Pemetaan Intellark terhadap QWERTY

| Tombol<br>Pada<br>QWERTY<br>Keyboard | Karakter | Unicode | Tombol<br>Pada<br>QWERTY<br>Keyboard | Karakter | Unicode |
|--------------------------------------|----------|---------|--------------------------------------|----------|---------|
| с                                    | ص        | 0635    | n                                    | じ        | 0646    |
| с                                    | ض        | 0636    | W                                    | و        | 0648    |
| X                                    | Ь        | 0637    | W                                    | ۇ        | 0624    |
| X                                    | ظ        | 0638    | h                                    | 0        | 0647    |
| р                                    | 3        | 0639    | у                                    | ي        | 064A    |
| р                                    | ż        | 063A    | У                                    | ى        | 0649    |
| f                                    | ف        | 0641    | ) y R                                | ئ        | 0626    |
| V                                    | ڤ        | 06A4    | e                                    |          | 0640    |
| q                                    | ق        | 0642    | ,                                    |          | 060C    |
| k                                    | اى       | 0643    |                                      | \$       | 061B    |
| 1                                    | J        | 0644    |                                      | ?        | 061F    |

# Cara Pengetikan/Penulisan

Intellark memiliki prinsip pengetikan yang berbeda, yaitu dibutuhkan jumlah penekanan tombol untuk menampilkan karakter – karakter yang ada pada satu tombol (*key*). Untuk menuliskan karakter – karakter tersebut dibutuhkan penekanan tombol beberapa kali secara cepat sesuai dengan urutannya. Jika penekanan tombol dilakukan tidak cepat, maka karakter yang akan muncul adalah karakter awal atau karakter utama dari tombol tersebut dan akan tertulis di sebelah karakter sebelumnya.

Intellark juga menyediakan cara penggunaaan lainnya dengan penekanan tombol Shift atau Caps Lock yang diikuti dengan tombol huruf lainnya yang ditekan beberapa kali. Jika tombol Caps Lock aktif, maka urutan karakter yang ditampilkan merupakan kebalikan dari urutan utamanya. Hal ini dapat dijelaskan selengkapnya pada tabel 1.2 berikut.

| Tombol<br>Pada<br>QWERTY<br>Keyboard | Karakter | Cara<br>Pengetikan<br>1 | Cara<br>Pengetikan<br>2 ( <i>Caps</i><br><i>Lock</i> Aktif) | Cara<br>Pengetikan<br>3 (Tombol<br><i>Shift</i> ) | Cara<br>Pengetikan<br>4 (Caps<br>Lock +<br>Shift) |
|--------------------------------------|----------|-------------------------|-------------------------------------------------------------|---------------------------------------------------|---------------------------------------------------|
| u                                    | ó        | <i>Key</i> (u) X 1      | <i>Key</i> (U) X 3                                          | <i>Key</i> (u) x 3                                | <i>Key</i> (U) X 1                                |
| u                                    | Å        | Key(u) X 2              | <i>Key</i> (U) X 2                                          | <i>Key</i> (u) x 2                                | <i>Key</i> (U) X 2                                |
| u                                    | 6        | <i>Key</i> (u) X 3      | <i>Key</i> (U) X 1                                          | <i>Key</i> (u) x 1                                | <i>Key</i> (U) X 3                                |
| i                                    | ļ,       | Key(i) X 1              | Key(I) X 2                                                  | Key(i) X 2                                        | Key(I) X 1                                        |

Tabel 1.2 Cara Penulisan Karakter Menggunakan Intellark

| Tombol<br>Pada<br>QWERTY<br>Keyboard | Karakter | Cara<br>Pengetikan<br>1 | Cara<br>Pengetikan<br>2 ( <i>Caps</i><br><i>Lock</i> Aktif) | Cara<br>Pengetikan<br>3 (Tombol<br><i>Shift</i> ) | Cara<br>Pengetikan<br>4 (Caps<br>Lock +<br>Shift) |
|--------------------------------------|----------|-------------------------|-------------------------------------------------------------|---------------------------------------------------|---------------------------------------------------|
| i                                    |          | Key(i) X 2              | Key(I) X 1                                                  | Key(i) X 1                                        | Key(I) X 2                                        |
| 0                                    | ć        | <i>Key</i> (0) X 1      | <i>Key</i> (O) X 3                                          | <i>Key</i> (0) x 3                                | <i>Key</i> (O) X 1                                |
| 0                                    | ំ        | <i>Key</i> (o) X 2      | <i>Key</i> (O) X 2                                          | <i>Key</i> (0) x 2                                | <i>Key</i> (O) X 2                                |
| 0                                    | ै        | <i>Key</i> (o) X 3      | <i>Key</i> (O) X 1                                          | <i>Key</i> (0) x 1                                | <i>Key</i> (O) X 3                                |
| e                                    | °,       | Key(e) X 1              | $Key(E) \ge 2$                                              | <i>Key</i> (e) X 2                                | <i>Key</i> (E) X 1                                |
| a                                    | 1        | Key(a) X 1              | Key(A) X 5                                                  | Key(a) x 5                                        | Key(A) X 1                                        |
| a                                    | 1        | <i>Key</i> (a) X 2      | Key(A) X 4                                                  | Key(a) x 4                                        | Key(A) X 2                                        |
| a                                    |          | <i>Key</i> (a) X 3      | Key(A) X 3                                                  | Key(a) x 3                                        | Key(A) X 3                                        |
| a                                    | Ĩ        | Key(a) X 4              | Key(A) X 2                                                  | Key(a) x 2                                        | Key(A) X 4                                        |
| a                                    | ç        | Key(a) X 5              | Key(A) X 1                                                  | <i>Key</i> (a) x 1                                | Key(A) X 5                                        |
| b                                    | ب ,      | <i>Key</i> (b) X 1      | Key(B) X 2                                                  | <i>Key</i> (b) x 2                                | <i>Key</i> (B) x 1                                |
| b                                    | ب        | Key(b) X 2              | Key(B) X 1                                                  | <i>Key</i> (b) x 1                                | Key(B) x 2                                        |
| t                                    | ) ت      | <i>Key</i> (t) X 1      | <i>Key</i> (T) X 3                                          | Key(t) X 3                                        | <i>Key</i> (T) X 1                                |
| t                                    | õ        | Key(t) X 2              | <i>Key</i> (T) X 2                                          | Key(t) X 2                                        | <i>Key</i> (T) X 2                                |
| t                                    | ) ث      | Key(t) X 3              | <i>Key</i> (T) X 1                                          | Key(t) X 1                                        | <i>Key</i> (T) X 3                                |
| j                                    | ج        | Key(j)                  |                                                             | 8                                                 |                                                   |
| g                                    | 7        | Key(g) X 1              | Key(G) X 2                                                  | Key(g) X 2                                        | Key(G) X 1                                        |
| g                                    | ż        | Key(g) X 2              | Key(G) X 1                                                  | $Key(g) \ge 1$                                    | Key(G) X 2                                        |
| k                                    | C        | Key(k) X 2              | <i>Key</i> (K) X 1                                          | <i>Key</i> (k) X 1                                | <i>Key</i> (K) X 2                                |
| d                                    | د        | $Key(d) \ge 1$          | <i>Key</i> (D) X 2                                          | $Key(d) \ge 2$                                    | Key(D) X 1                                        |
| d                                    | ذ        | Key(d) X 2              | <i>Key</i> (D) X 1                                          | <i>Key</i> (d) X 1                                | Key(D) X 2                                        |
| r                                    | ر        | $Key(\mathbf{r})$       | 00                                                          |                                                   |                                                   |
| Z                                    | ز        | <i>Key</i> (z)          |                                                             |                                                   | 55                                                |
| S                                    | س        | <i>Key</i> (s) X 1      | $Key(S) \ge 2$                                              | Key(s) X 2                                        | <i>Key</i> (S) X 1                                |
| s                                    | ش        | Key(s) X 2              | $Key(S) \ge 1$                                              | $Key(s) \ge 1$                                    | <i>Key</i> (S) X 2                                |
| с                                    | ص        | <i>Key</i> (c) X 1      | <i>Key</i> (C) X 2                                          | <i>Key</i> (c) X 2                                | <i>Key</i> (C) X 1                                |
| c                                    | ض        | <i>Key</i> (c) X 2      | <i>Key</i> (C) X 1                                          | <i>Key</i> (c) X 1                                | Key(C) X 2                                        |
| X                                    | L<br>L   | <i>Key</i> (x) X 1      | $Key(X) \ge 2$                                              | $Key(x) \ge 2$                                    | $Key(X) \ge 1$                                    |
| X                                    | Ë        | <i>Key</i> (x) X 2      | $Key(X) \ge 1$                                              | $Key(\mathbf{x}) \ge 1$                           | Key(X) X 2                                        |
| р                                    | ٤        | <i>Key</i> (p) X 1      | <i>Key</i> (P) X 2                                          | <i>Key</i> (p) X 2                                | <i>Key</i> (P) X 1                                |

| Tombol<br>Pada<br>QWERTY<br>Keyboard | Karakter | Cara<br>Pengetikan<br>1 | Cara<br>Pengetikan<br>2 ( <i>Caps</i><br><i>Lock</i> Aktif) | Cara<br>Pengetikan<br>3 (Tombol<br><i>Shift</i> ) | Cara<br>Pengetikan<br>4 (Caps<br>Lock +<br>Shift) |
|--------------------------------------|----------|-------------------------|-------------------------------------------------------------|---------------------------------------------------|---------------------------------------------------|
| р                                    | ė        | <i>Key</i> (p) X 2      | <i>Key</i> (P) X 1                                          | <i>Key</i> (p) X 1                                | <i>Key</i> (P) X 2                                |
| f                                    | ف        | Key(f)                  |                                                             | <b>LATAL</b>                                      |                                                   |
| v                                    | ڤ        | Key(v)                  |                                                             |                                                   | NATV                                              |
| q                                    | ق        | Key(q)                  |                                                             |                                                   | A S I                                             |
| k                                    | ای       | <i>Key</i> (k) X 1      | <i>Key</i> (K) X 2                                          | Key(k) X 2                                        | <i>Key</i> (K) X 1                                |
| 1                                    | J        | Key(l)                  | 5 BR                                                        |                                                   | 141                                               |
| m                                    | p        | <i>Key</i> (m)          |                                                             |                                                   |                                                   |
| n                                    | ن        | Key(n)                  |                                                             |                                                   |                                                   |
| w                                    | و        | <i>Key</i> (w) X 1      | Key(W) X 2                                                  | Key(w) X 2                                        | $Key(W) \ge 1$                                    |
| W                                    | ۇ        | <i>Key</i> (w) X 2      | Key(W) X 1                                                  | $Key(w) \ge 1$                                    | Key(W) X 2                                        |
| h                                    | 0        | Key(h)                  |                                                             | 1                                                 |                                                   |
| у                                    | ي        | Key(y) X 1              | <i>Key</i> (Y) X 3                                          | <i>Key</i> (y) x 3                                | <i>Key</i> (Y) X 1                                |
| у                                    | ى ى      | <i>Key</i> (y) X 2      | $Key(Y) \ge 2$                                              | <i>Key</i> (y) x 2                                | <i>Key</i> (Y) X 2                                |
| у                                    | ئ        | <i>Key</i> (y) X 3      | <i>Key</i> (Y) X 1                                          | <i>Key</i> (y) x 1                                | <i>Key</i> (Y) X 3                                |
| е                                    | - (      | Key(e) X 2              | <i>Key</i> (E) X 1                                          | Key(e) X 1                                        | $Key(E) \ge 2$                                    |
| ,                                    | 6        | <i>Key</i> (,) X 1      | स्त्र रेथे 🔒                                                |                                                   |                                                   |
| ,                                    | >        | <i>Key</i> (,) X 2      |                                                             |                                                   |                                                   |
| ;                                    | •        | <i>Key</i> (;) X 1      |                                                             | 2                                                 |                                                   |
| ?                                    | ?        |                         |                                                             | <i>Key</i> (?) X 1                                |                                                   |

# Latihan Menulis

• Menulis per karakter

Untuk menuliskan sebuah karakter maka anda tekan tombol yang memuat karakter tersebut.

Contoh :

:= tekan tombol huruf 'b' **atau** *Caps Lock* + 'bb' **atau** *SHIFT* + 'b' (tombol huruf 'b' ditekan dua kali) **atau** *SHIFT* + *Caps Lock* + 'bb' (tombol huruf 'b' ditekan dua kali)

d => tekan tombol huruf 'ww' (tombol 'w' ditekan dua kali) **atau** *Caps Lock* + 'w' **atau** *SHIFT* + 'w' (tombol 'b' ditekan dua kali) **atau** *SHIFT* + *Caps Lock* + 'ww' (tombol 'b' ditekan dua kali)

### • Menulis karakter dengan harakat

Untuk menulis karakter yang dilengkapi dengan *harakat* dilakukan dengan menekan tombol yang mengandung huruf Arab kemudian tekan tombol yang mengandung *harakat*.

Contoh :

 $\dot{+}$  => tekan tombol huruf 'b' kemudian tombol huruf 'u' pada QWERTY.

 $\bigvee$  => tekan tombol huruf 'l' + 'u' (untuk *harakat*) + 'aa' + 'i' (untuk *harakat*) pada QWERTY.

• Menulis teks singkat tanpa harakat

Untuk membuat teks singkat tanpa harakat, anda cukup menekan tombol yang mengandung huruf Arab saja. Huruf – huruf yang anda ketikkan secara **otomatis akan tersambung** jika huruf tersebut memenuhi hukum penulisan huruf sambung dan selama anda tidak menekan *SPACE*. Jika anda tekan spasi setelah huruf yang dapat ditulis sambung, maka tulisan akan terputus. Contoh :

tombol huruf 'r' + 'a' + 'm' + 'd' pada QWERTY (tanpa *space*)

د الم د => tombol huruf 'r' + 'a' + 'm' + space + 'd' pada QWERTY (dengan space)

Untuk huruf yang dibaca panjang (حرف تطویل) dapat digunakan tanda (-) dengan menekan tombol tombol huruf 'e' sebanyak dua kali. Contoh :

تمانع => tombol huruf 't' + 'e''e' + 'm' + 'e''e' + 'a' + 'n' + 'e''e' + 'p' pada QWERTY

=> tombol huruf 't' + 'm' + 'a' + 'n' + 'p' pada QWERTY

Menulis teks singkat dengan harakat

Untuk menulis teks singkat dengan harakat merupakan gabungan dari dua cara sebelumnya, yaitu penulisan 1 huruf Arab yang disusul dengan menekan tombol yang mengandung *harakat*. Untuk hukum penulisan sambung tetap berlaku. Khusus

penulisan lafadz الله, anda cukup menuliskan huruf dasarnya saja. Jika terdapat

bacaan pada huruf terkahirnya, maka anda tekan tombol yang mengandung harakat yang sesuai dengan teksnya.

Contoh :

يسْمِ اللهِ => tombol huruf 'b' + 'i' + 's' + 'ooo' + 'm' + 'i' + 'a' + 'l' + 'l' + 'h' + 'i' pada QWERTY

# Lampiran 9

Dokumentasi Pelaksanaan Pengujian

Kelompok Uji 1 di Sesi Uji 1 Kelompok Uji 1 di Sesi Uji 2

Kelompok Uji 2 di Sesi Uji 1

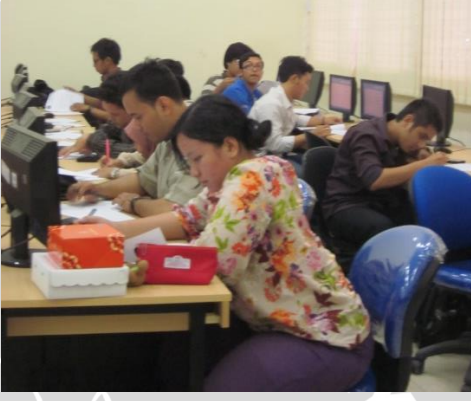

Kelompok Uji 2 di Sesi Uji 2

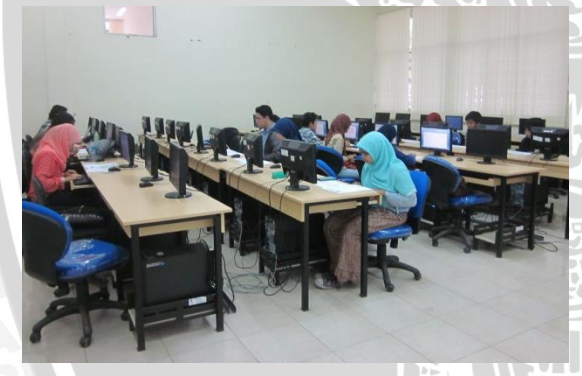

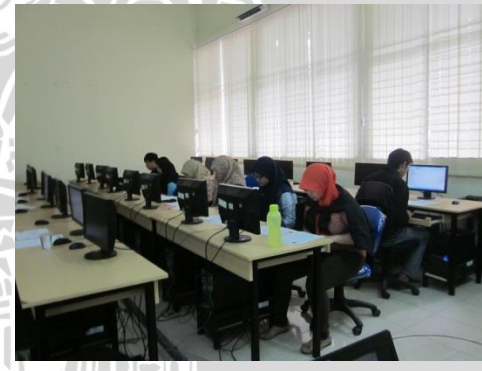